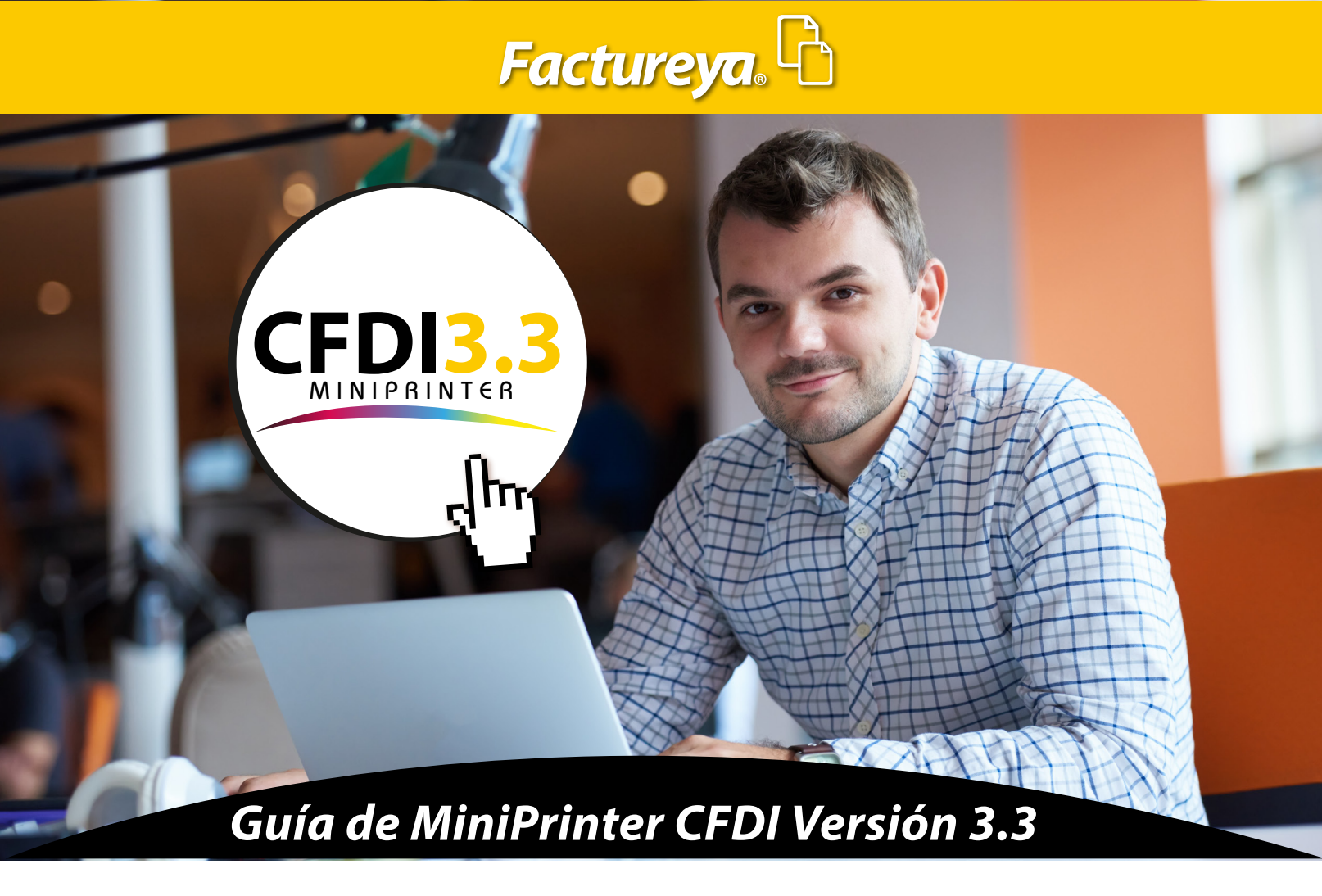

ESPECIFICACIONES TÉCNICAS INSTALACIÓN CONFIGURACIÓN

#### 1. CONEXIÓN REMOTA 2. CONEXIÓN LOCAL

FUNCIONALIDAD DEL SISTEMA

- 1. Totales 2. Encabezados de Columnas
- 3. Búsqueda 4. Orden de Encabezados
- 5. Agrupación de Encabezados 6. Vista de XML
- EXPORTACIÓN A EXCEL

VISTA PREVIA IMPRESIÓN

Autocortador

**CFDI 3.3** *MiniPrinter* es una sistema la cual le permite *organizar e imprimir* sus Comprobantes Fiscales Digitales por Internet únicamente para la versión 3.3. El sistema *CFDI 3.3 MiniPrinter* le permite exportar sus facturas al sistema mediante una conexión remota o de manera local. Es importante mencionar que para la impresión de sus facturas, su impresora debe contar con las siguientes especificaciones.

# Impresora de tickets Térmica Directa POSline Rollo de Papel térmico 80mm de ancho

ESPECIFICACIONES TÉCNICAS

Para obtener un óptimo funcionamiento de este sistema, el equipo de cómputo debe de contar con al menos las siguientes especificaciones: **Framework 4.0** 

Memoria RAM 2 GB

#### 🕨 INSTALACIÓN

1. De clic en el archivo CFDI33MiniPrinterFY v17.12.6.1053 Setup.exe, posteriormente de clic en ejecutar para comenzar la instalación del sistema. Imagen 1

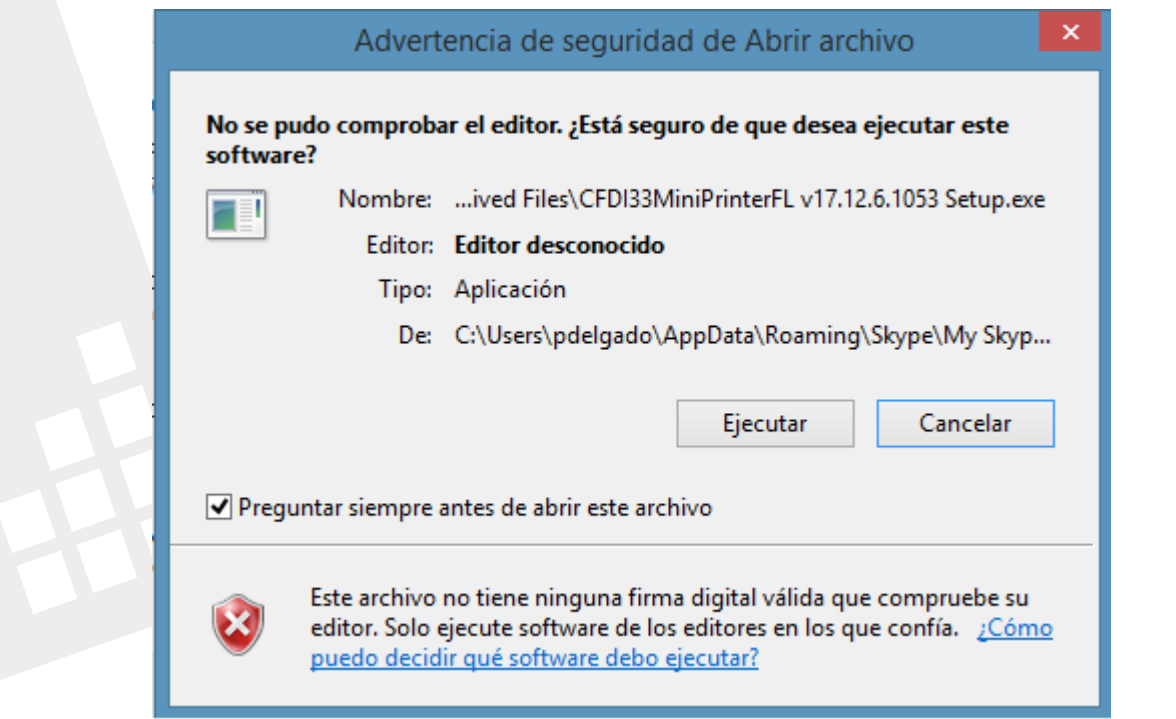

lmagen 1

2. Una vez que se ha ejecutado el programa en el equipo, de clic en *Finalizar* (automáticamente se creara un acceso directo en el escritorio de su equipo). *Imagen2* 

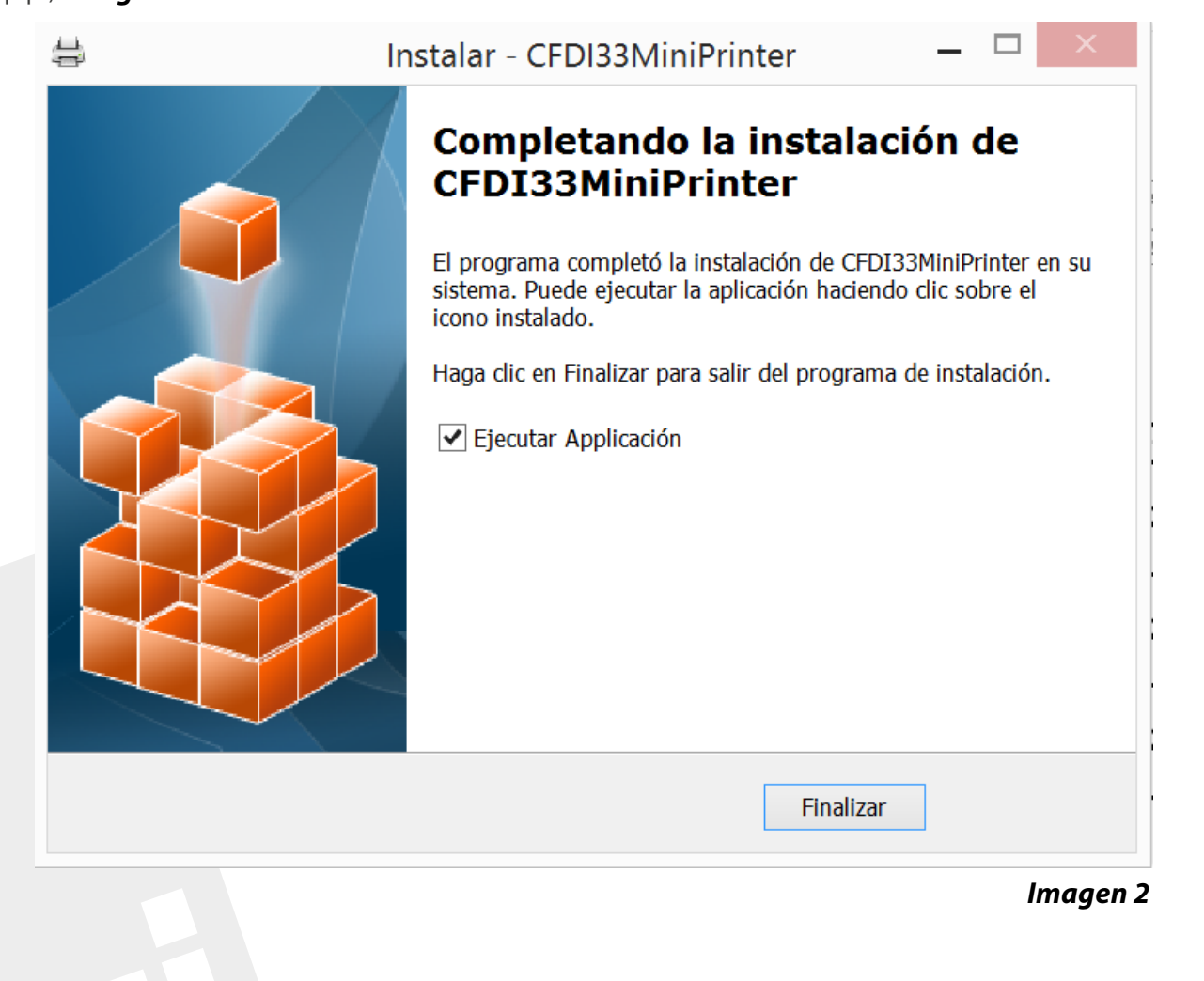

#### CONFIGURACIÓN

#### CONEXIÓN REMOTA

Si desea trabajar con CFDI 's que se encuentran dentro del sistema de facturación Online de Factureya, es necesario establecer una Conexión remota para poder exportar los CFDI V3.3 al sistema.

Para establecer una conexión, ingrese el usuario, cuenta y contraseña de su sistema Online.

1. De click en el icono "CONFIGURACIÓN", el cual le abrirá una ventana como se muestra. Imagen 3

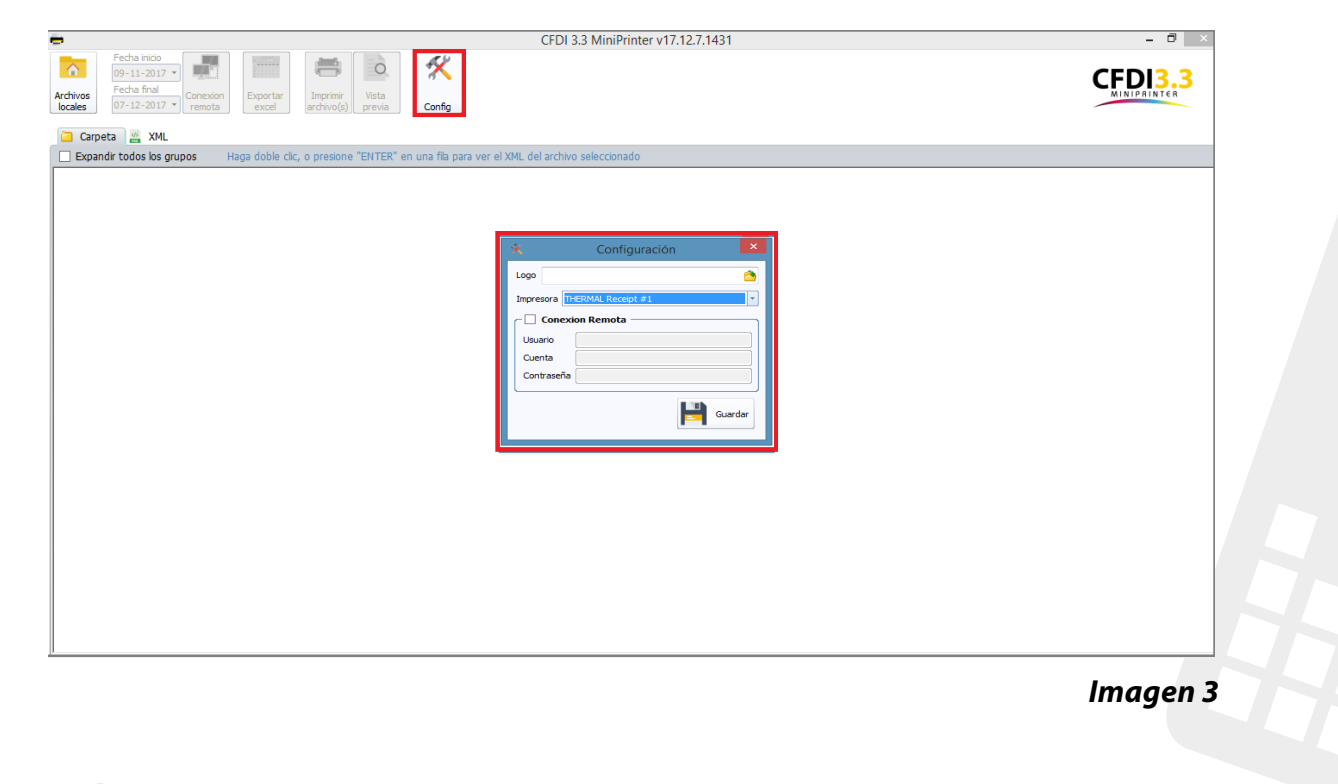

2. De clic en 🖄 y exporte desde su computadora la imagen del icono de su empresa, seleccione la impresora que desea utilizar para la emisión de las facturas dando click en el apartado impresora *Imagen 4* 

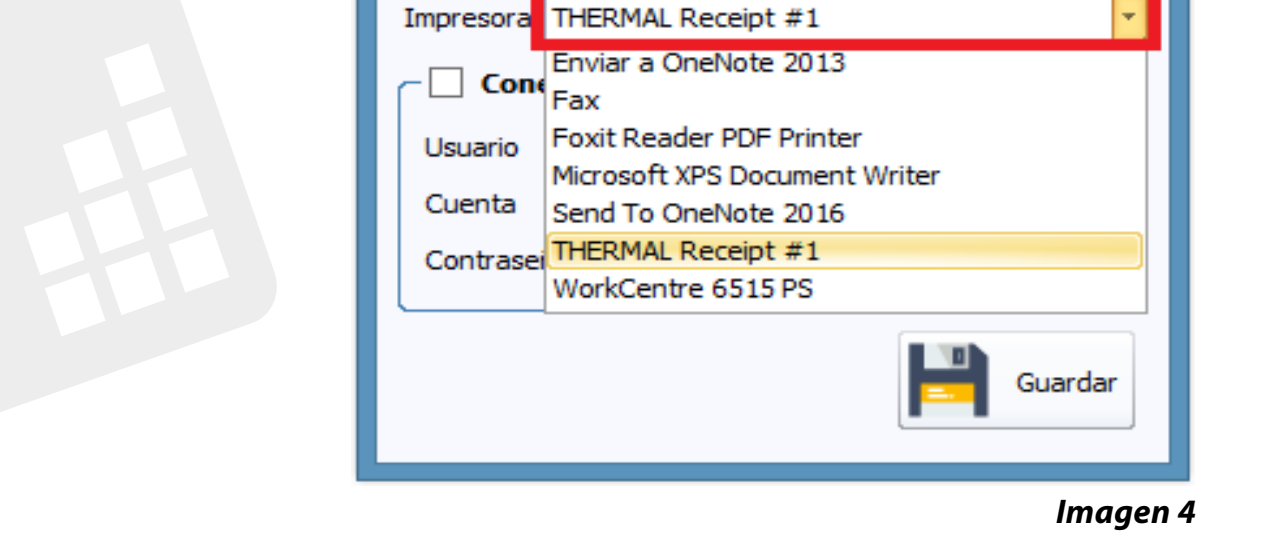

1

Logo

**3.** A continuación **Habilite** el campo **Conexión remota** e ingrese el usuario, cuenta y contraseña, finalmente de clic en **"GUARDAR"**, si desea dejar de utilizar la conexión remota únicamente deshabilite este campo. **Imagen 5** 

| ×            | Configuración ×   |
|--------------|-------------------|
| Logo         | 2                 |
| Impresora TH | IERMAL Receipt #1 |
| Conexi       | on Remota         |
| Usuario      | Demo 123          |
| Cuenta       | 12345             |
| Contraseña   | *****             |
|              | Guardar           |
|              | Imagen 5          |

4. Seleccione el periodo de tiempo de las facturas que desea exportar al sistema, este rango no puede exceder los 31 días naturales. Imagen 6

| ⇔                   |                                                                                        |                                           | CFDI 3.3 MiniPrinter v17.12.8.1640  |    | - 🗆 🗙   |
|---------------------|----------------------------------------------------------------------------------------|-------------------------------------------|-------------------------------------|----|---------|
| Archivos<br>locales | Fecha inicio<br>01-12-2017<br>Fecha final<br>07-12-2017<br>Conexion<br>remota<br>excel | Imprimir<br>archivo(s)                    |                                     | C  |         |
| 📄 Desc              | argando archivos 1 - 9/9 = 100.00%                                                     | 🔅 XML                                     |                                     |    |         |
| Expar               | dir todos los grupos Haga doble cl                                                     | ic, o presione "ENTER" en una fila para " | ver el XML del archivo seleccionado |    |         |
|                     |                                                                                        |                                           |                                     |    |         |
|                     |                                                                                        |                                           |                                     |    |         |
|                     |                                                                                        |                                           |                                     |    |         |
|                     |                                                                                        |                                           |                                     |    |         |
|                     |                                                                                        |                                           |                                     |    |         |
|                     |                                                                                        |                                           |                                     |    |         |
|                     |                                                                                        |                                           |                                     |    |         |
|                     |                                                                                        |                                           | No hay datos                        |    |         |
|                     |                                                                                        |                                           |                                     |    |         |
|                     |                                                                                        |                                           |                                     |    |         |
|                     |                                                                                        |                                           |                                     |    |         |
|                     |                                                                                        |                                           |                                     |    |         |
|                     |                                                                                        |                                           |                                     |    |         |
|                     |                                                                                        |                                           |                                     |    |         |
|                     |                                                                                        |                                           |                                     |    |         |
|                     |                                                                                        |                                           |                                     |    |         |
| <u>e</u>            |                                                                                        |                                           |                                     |    |         |
|                     |                                                                                        |                                           |                                     | 11 | nagen 6 |

5. El sistema desplegara los CFDIs contenidos en las fechas seleccionadas. Imagen 7

| I             |                                                                                                    | CFDI 3.3 M     | MiniPrinter v17.12.7 | 7.1431                                 |            |       |       |                | - 0 🔹      |
|---------------|----------------------------------------------------------------------------------------------------|----------------|----------------------|----------------------------------------|------------|-------|-------|----------------|------------|
| nivos<br>ales | Fecha final     Conexion       07-12-2017     remota       Excel     archive(s)       Vista     previa       Config |                |                      |                                        |            |       |       |                |            |
| Carpe         | ta 🤮 XML                                                                                                    |                |                      |                                        |            |       |       |                |            |
| Expand        | ir todos los grupos Haga doble clic, o presione "ENTER" en una fila para ver el XML d                               | el archivo sel | eccionado            |                                        |            |       |       |                |            |
| rastre ur     | nencabezado de columna aquí para agrupar por esa columna                                                            |                |                      |                                        |            |       |       |                |            |
|               | Archivo                                                                                                    | Fecha          | Fecha Timbrado       | UUID                                   | Tipo Compr | Serie | Folio | Emisor Nombre  | Emisor RF  |
|               |                                                                                                    |                |                      |                                        |            |       |       |                |            |
|               | C:\Program Files (x86)\CFDI33MiniPrinterFD\xml\0158EBD8-7E57-7E57-7E57-3A9FBF12D32E.xml                             | 15/11/2017     | 15-11-2017T06:45:51  | 0158EBD8-7E57-7E57-7E57-3A9F8F12D32E   | I          |       | 70    | Empresa Demo   | LAN700817  |
|               | C:\Program Files (x86)\CFDI33MiniPrinterFD\xml\117ED1B0-7E57-7E57-7E57-F47858AF119B.xml                             | 15/11/2017     | 15-11-2017T06:55:00  | 117ED 180-7E57-7E57-7E57-F47858AF 1198 | I          |       | 71    | Empresa Demo   | LAN700817  |
|               | C:\Program Files (x86)\CFDI33MiniPrinterFD\xml\141CAAC2-7E57-7E57-7E57-845FABF9DCC7.xml                             | 16/11/2017     | 16-11-2017T12:45:26  | 141CAAC2-7E57-7E57-7E57-B45FABF9DCC7   | I          |       | 82    | Empresa Demo   | LAN700817  |
|               | C:\Program Files (x86)\CFDI33MiniPrinterFD\xml\244C56BF-7E57-7E57-7E57-550A5630F183.xml                             | 16/11/2017     | 16-11-2017T12:45:27  | 244C568F-7E57-7E57-7E57-550A5630F183   | I          |       | 84    | Empresa Demo   | LAN700817  |
|               | C:\Program Files (x86)\CFDI33MiniPrinterFD\xml\334A202B-7E57-7E57-7E57-CAB289A62A32.xml                             | 15/11/2017     | 15-11-2017T19:02:00  | 334A202B-7E57-7E57-7E57-CAB289A62A32   | N          |       | 74    | Empresa Demo   | LAN700817  |
|               | C:\Program Files (x86)\CFDI33MiniPrinterFD\xml\3C735BA4-7E57-7E57-7E57-8F69A46EA0F6.xml                             | 16/11/2017     | 16-11-2017T12:45:23  | 3C735BA4-7E57-7E57-7E57-8F69A46EA0F6   | I          |       | 77    | Empresa Demo   | LAN700817  |
|               | C:\Program Files (x86)\CFDI33MiniPrinterFD\xml\44814115-7E57-7E57-7E57-CA44ECCE04BF.xml                             | 16/11/2017     | 16-11-2017T12:45:27  | 44814115-7E57-7E57-7E57-CA44ECCE04BF   | I          |       | 83    | Empresa Demo   | LAN700817  |
|               | C:\Program Files (x86)\CFDI33MiniPrinterFD\xml\4A1E9797-7E57-7E57-7E57-3F9FE092293B.xml                             | 16/11/2017     | 16-11-2017T12:45:26  | 4A1E9797-7E57-7E57-7E57-3F9FE092293B   | I          |       | 81    | Empresa Demo   | LAN700817  |
|               | C:\Program Files (x86)\CFDI33MiniPrinterFD\xml\51A2C607-7E57-7E57-7E57-6906C0B1980C.xml                             | 16/11/2017     | 16-11-2017T12:45:23  | 51A2C607-7E57-7E57-7E57-6906C0B1980C   | I          |       | 78    | Empresa Demo   | LAN700817  |
|               | C:\Program Files (x86)\CFDI33MiniPrinterFD\xml\7215FC9B-7E57-7E57-7E57-BC8817F29BE9.xml                             | 14/11/2017     | 14-11-2017T17:22:34  | 7215FC9B-7E57-7E57-7E57-BC8817F29BE9   | I          |       | 69    | Empresa Demo   | LAN700817  |
|               | C:\Program Files (x86)\CFDI33MiniPrinterFD\xml\9516B87B-7E57-7E57-7E57-867F62F86B0A.xml                             | 16/11/2017     | 16-11-2017T12:45:25  | 95168878-7E57-7E57-7E57-867F62F8680A   | I          |       | 85    | Empresa Demo   | LAN700817  |
|               | C:\Program Files (x86)\CFDI33MiniPrinterFD\xml\A5F3C788-7E57-7E57-7E57-2477F9C0EF5A.xml                             | 16/11/2017     | 16-11-2017T12:45:23  | A5F3C788-7E57-7E57-7E57-2477F9C0EF5A   | I          |       | 75    | Empresa Demo   | LAN700817  |
|               | C:\Program Files (x86)\CFDI33MiniPrinterFD\xml\AA850541-7E57-7E57-7E57-C0A661C56588.xml                             | 15/11/2017     | 15-11-2017T14:18:13  | AA850541-7E57-7E57-7E57-C0A661C56588   | I          |       | 73    | Empresa Demo   | LAN700817  |
|               | C:\Program Files (x86)\CFDI33MiniPrinterFD\xml\B21250D9-7E57-7E57-7E57-DC74A757F3D2.xml                             | 09/11/2017     | 09-11-2017T16:35:20  | B21250D9-7E57-7E57-7E57-DC74A757F3D2   | I          |       | 66    | Empresa Demo   | LAN700817  |
|               | C:\Program Files (x86)\CFDI33MiniPrinterFD\xml\CD28EF65-7E57-7E57-7E57-45613CAF512E.xml                             | 16/11/2017     | 16-11-2017T12:45:23  | CD28EF65-7E57-7E57-7E57-45613CAF512E   | I          |       | 76    | Empresa Demo   | LAN700817  |
|               | C: \Program Files (x86) \CFDI33MiniPrinterFD \xml \E5387D02-7E57-7E57-7E57-DD6D522E2B47.xml                         | 15/11/2017     | 15-11-2017T14:04:11  | E5387D02-7E57-7E57-7E57-DD6D522E2B47   | I          |       | 72    | Empresa Demo   | LAN7008173 |
|               | C: \Program Files (x86) \CFDI33MiniPrinterFD \xml \EDDBBE4F-7E57-7E57-7E57-9B144DC10BDA.xml                         | 09/11/2017     | 09-11-2017T18:09:50  | EDDBBE4F-7E57-7E57-7E57-9B144DC10BDA   | I          |       | 67    | HORACIO LLANOS | LAN700817  |
|               | C:\Program Files (x86)\CFDI33MiniPrinterFD\xml\EE68C638-7E57-7E57-7E57-75EC1D11BD91.xml                             | 16/11/2017     | 16-11-2017T12:45:24  | EE6BC638-7E57-7E57-7E57-75EC1D11BD91   | I          |       | 80    | Empresa Demo   | LAN7008173 |
|               | C:\Program Files (x86)\CFDI33MiniPrinterFD\xml\F1A6D737-7E57-7E57-7E57-3C46A544FFE2.xml                             | 16/11/2017     | 16-11-2017T12:45:24  | F1A6D737-7E57-7E57-7E57-3C46A544FFE2   | I          |       | 79    | Empresa Demo   | LAN7008173 |
|               | C:\Program Files (x86)\CFDI33MiniPrinterFD\xml\FCFD2077-7E57-7E57-7E57-346DEB8842DE.xml                             | 10/11/2017     | 10-11-2017T10:56:32  | FCFD2077-7E57-7E57-7E57-346DEB8842DE   | I          |       | 68    | Empresa Demo   | LAN7008173 |
|               |                                                                                                    |                |                      |                                        |            |       |       |                |            |
|               |                                                                                                    |                |                      |                                        |            |       |       |                |            |
|               |                                                                                                    |                |                      |                                        |            |       |       |                |            |
|               | 20                                                                                                    |                |                      |                                        |            |       |       |                |            |
|               |                                                                                                    |                |                      |                                        |            |       |       |                |            |

## CONEXIÓN LOCAL

**1.** Para exportar las facturas al sistema de manera local simplemente **de clic** en el icono **"ARCHIVOS LOCALES"**. Para la exportación local no es necesario la creación de un usuario y contraseña. **Imagen 8** 

|                                                             | CFDI 3.3 MiniPrinter v17.12.7.1431                      | - a <mark>-</mark> × |
|-------------------------------------------------------------|---------------------------------------------------------|----------------------|
| Fecha inicio                                                | <b>*</b>                                                |                      |
| vos Fecha final Conexion Exportar Imprimir Vista            | Config                                                  | MINIPRINTER          |
| es 0.12.2017 (remota excei (archivo(s)) previa              | Coning                                                  |                      |
| Carpeta 🔮 XML                                               | o" en una fila para ver el VML del archive colorcionado |                      |
| Expandii codos los grupos naga doble circ, o presióne Extre | Cen una na para ver el Xino del alcinvo seleccionado    |                      |
|                                                             |                                                         |                      |
|                                                             |                                                         |                      |
|                                                             |                                                         |                      |
|                                                             |                                                         |                      |
|                                                             |                                                         |                      |
|                                                             |                                                         |                      |
|                                                             |                                                         |                      |
|                                                             |                                                         |                      |
|                                                             |                                                         |                      |
|                                                             | No hay datos                                            |                      |
|                                                             |                                                         |                      |
|                                                             |                                                         |                      |
|                                                             |                                                         |                      |
|                                                             |                                                         |                      |
|                                                             |                                                         |                      |
|                                                             |                                                         |                      |
|                                                             |                                                         |                      |
|                                                             |                                                         |                      |
|                                                             |                                                         |                      |
|                                                             |                                                         |                      |
|                                                             |                                                         |                      |
|                                                             |                                                         |                      |
|                                                             |                                                         | Imagen 8             |

2. A continuación se abrirá una ventana que le permitirá ubicar y seleccionar las facturas que serán cargadas al sistema, posteriormente de clic en "ABRIR". Imagen 9

| Fecha inicio                                                                                                    |  |
|----------------------------------------------------------------------------------------------------|--|
| Abrie carpeta     Abrie carpeta     Abrie carpeta |  |

lmagen 9

**3.** Una vez seleccionadas las facturas estas **se cargaran en el sistema** y aparecerán **desglosadas como encabezados de columnas** de la siguiente manera: **Imagen 10** 

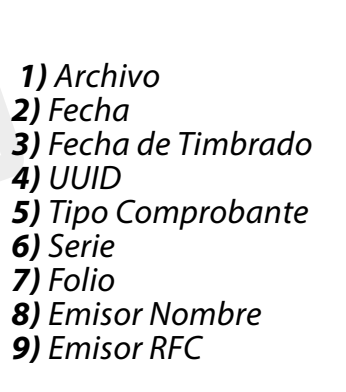

10) Recetor Nombre
 11) Receptor RFC
 12) Sub Total
 13) Descuento
 14) Total
 15) Total Impuesto Retenido
 16) Total Impuesto Trasladado
 17) Moneda
 18) Tipo de Cambio
 19) Forma de Pago

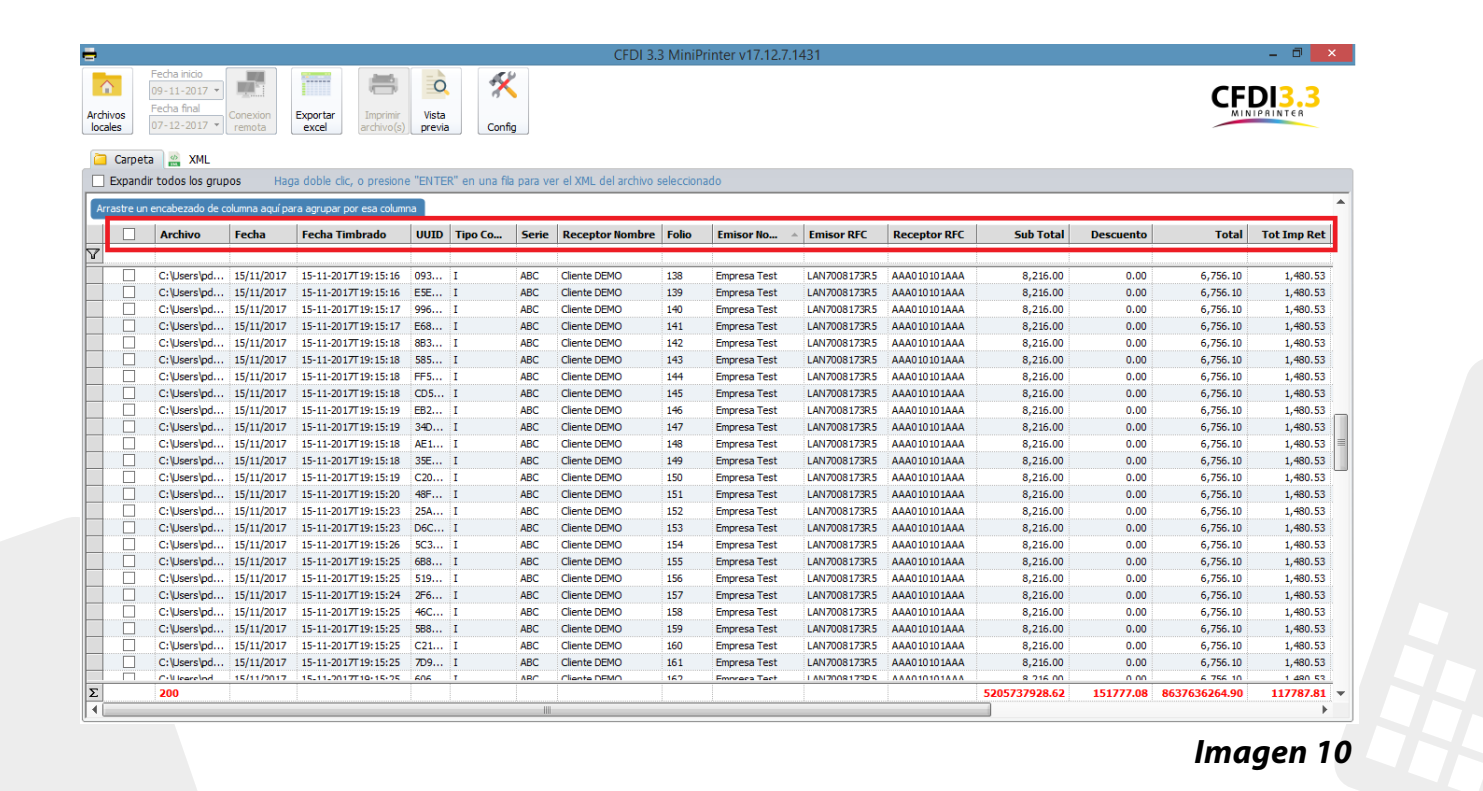

FUNCIONALIDAD DEL SISTEMA

# 1. Totales

En la parte inferior del sistema en números rojos se muestra el **total** en **tiempo real** de los siguientes encabezados. **Imagen 11 1)** Archivos **4)** Total

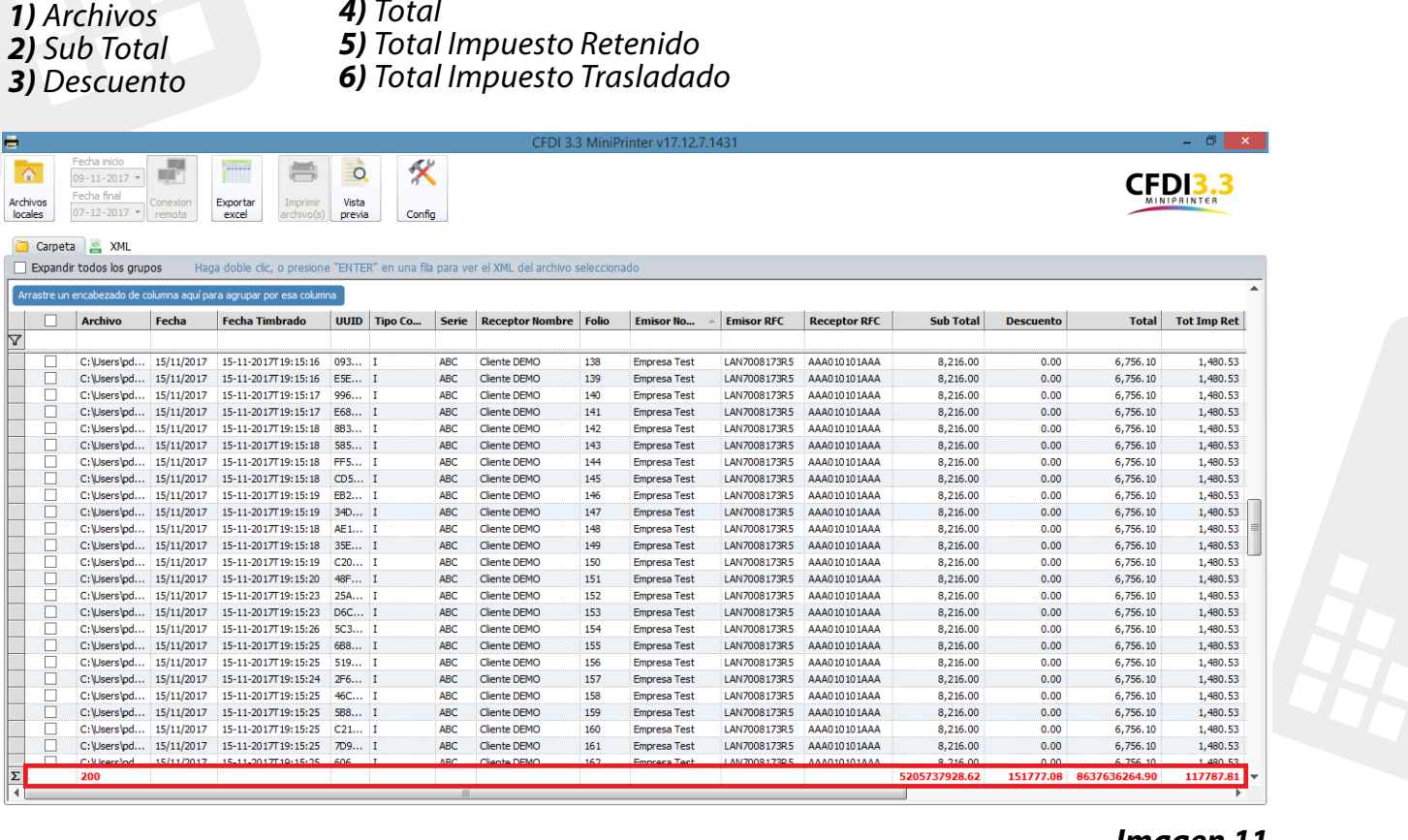

Imagen 11

#### 2. Encabezados De Columnas

El sistema le permite **reajustar el orden** del encabezado de las columnas conforme lo requiera, simplemente debe **seleccionar el encabezado y moverlo** al lugar deseado, cabe mencionar que al reabrir el sistema el orden de los encabezados volverá a ser el predeterminado por el sistema. **Imagen 12** 

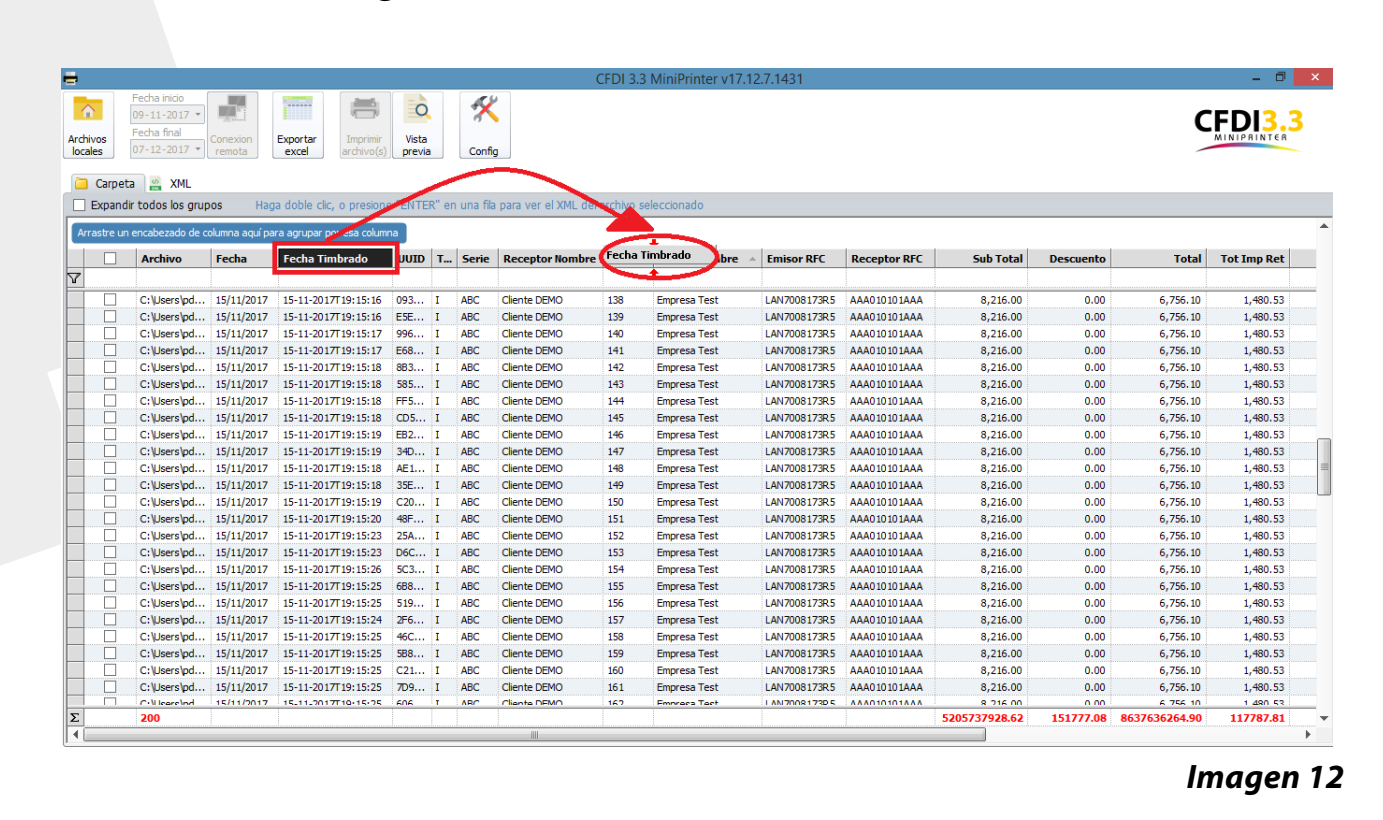

#### 3. Búsqueda

Para realizar una búsqueda en el sistema introduzca los datos debajo del encabezado de la columna de la cual desee hacer la búsqueda . Imagen 13

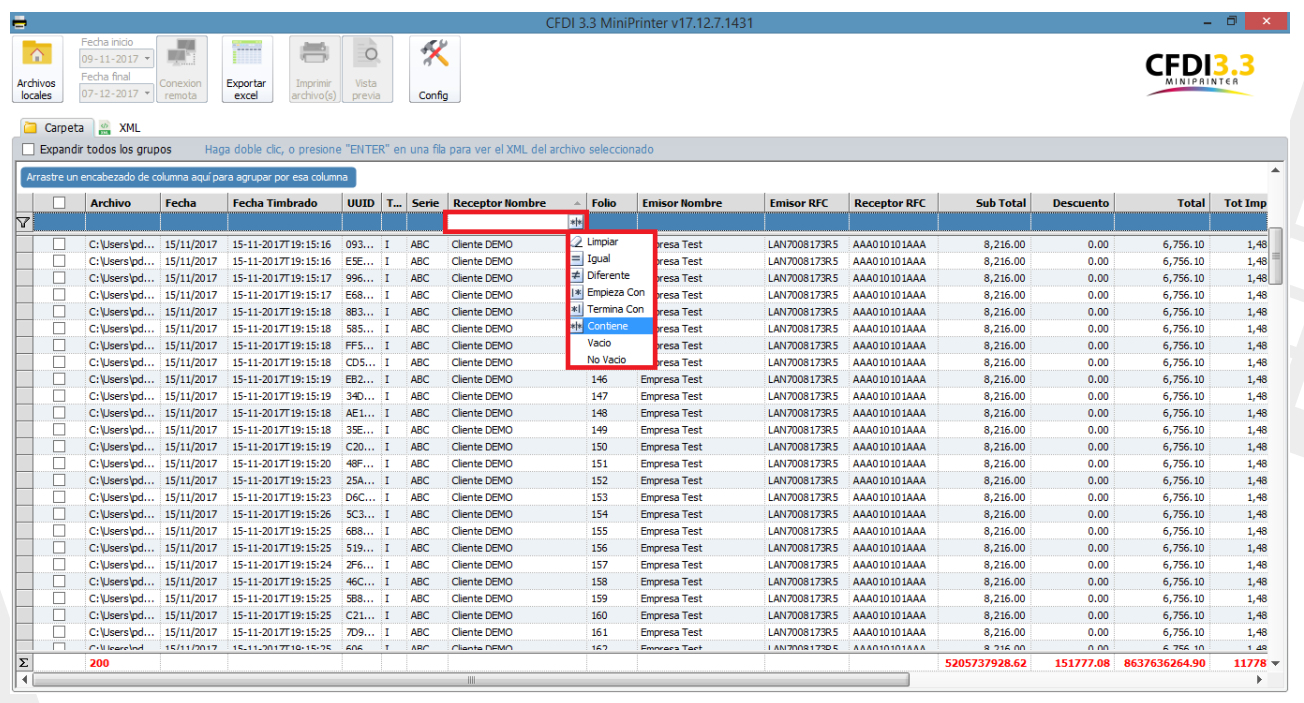

Imagen 13

#### 4. Orden De Encabezados

Al dar clic sobre un encabezado, el sistema ordenara los datos de manera ascendente, descendente o alfabéticamente. **Imagen 14** 

|     |              |                                                         |                    |                                          |                 |               |           | CFDI 3.3               | 3 MiniF   | rinter v17.12.7. | 1431           |              |               |           |               | - 0        |
|-----|--------------|---------------------------------------------------------|--------------------|------------------------------------------|-----------------|---------------|-----------|------------------------|-----------|------------------|----------------|--------------|---------------|-----------|---------------|------------|
| chi | ivos<br>ales | Fecha inicio<br>09-11-2017<br>Fecha final<br>07-12-2017 | Conexion<br>remota | Exportar<br>excel Imprimir<br>archivo(s) | Vista<br>previa | Conf          | ig        |                        |           |                  |                |              |               |           |               | DI3.3      |
|     | Carpet       | a 📸 XML                                                 |                    |                                          |                 |               |           |                        |           |                  |                |              |               |           |               |            |
|     | Expand       | ir todos los gru;                                       | pos Hag            | ga doble clic, o presion                 | e "ENTE         | R" en una fil | a para ve | r el XML del archivo s | seleccior | ado              |                |              |               |           |               |            |
| An  | rastre un    | encabezado de c                                         | olumna aquí pa     | ara agrupar por esa colum                | ina             |               |           |                        |           |                  |                |              |               |           |               |            |
| 1   |              | Archivo                                                 | Fecha              | Fecha Timbrado                           | UUID            | Tipo Co       | Serie     | Receptor Nombre        | Folio     | Emisor No        | Emisor RFC     | Receptor RFC | Sub Total     | Descuento | Total         | Tot Imp Re |
| ľ   |              |                                                         |                    |                                          |                 |               |           |                        |           |                  |                |              |               |           |               |            |
| Î   |              | C:\Users\pd                                             | 15/11/2017         | 15-11-2017T19:15:1                       | 93              | I             | ABC       | Cliente DEMO           | 138       | Empresa Test     | LAN7008173R5   | AAA010101AAA | 8,216,00      | 0.00      | 6,756,10      | 1,480.     |
|     | П            | C:\Users\pd                                             | 15/11/2017         | 15-11-2017T19:15:1                       | 5E              | I             | ABC       | Cliente DEMO           | 139       | Empresa Test     | LAN7008173R5   | AAA010101AAA | 8,216,00      | 0.00      | 6,756,10      | 1,480.     |
|     | П            | C:\Users\pd                                             | 15/11/2017         | 15-11-2017T19:15:17                      | 996             | I             | ABC       | Cliente DEMO           | 140       | Empresa Test     | LAN7008173R5   | AAA010101AAA | 8,216,00      | 0.00      | 6,756,10      | 1.480.     |
|     | П            | C:\Users\pd                                             | 15/11/2017         | 15-11-2017T19:15:17                      | E68             | ī             | ABC       | Cliente DEMO           | 141       | Empresa Test     | LAN7008173R5   | AAA010101AAA | 8,216,00      | 0.00      | 6,756,10      | 1.480.     |
|     | П            | C:\Users\pd                                             | 15/11/2017         | 15-11-2017T19:15:18                      | 8B3             | I             | ABC       | Cliente DEMO           | 142       | Empresa Test     | LAN7008173R5   | AAA010101AAA | 8.216.00      | 0.00      | 6,756.10      | 1,480.     |
|     |              | C:\Users\pd                                             | 15/11/2017         | 15-11-2017T19:15:18                      | 585             | I             | ABC       | Cliente DEMO           | 143       | Empresa Test     | LAN7008173R5   | AAA010101AAA | 8.216.00      | 0.00      | 6,756.10      | 1.480.     |
|     | Π            | C:\Users\pd                                             | 15/11/2017         | 15-11-2017T19:15:18                      | FF5             | I             | ABC       | Cliente DEMO           | 144       | Empresa Test     | LAN7008173R5   | AAA010101AAA | 8.216.00      | 0.00      | 6,756.10      | 1,480.     |
|     |              | C:\Users\pd                                             | 15/11/2017         | 15-11-2017T19:15:18                      | CD5             | I             | ABC       | Cliente DEMO           | 145       | Empresa Test     | LAN7008173R5   | AAA010101AAA | 8.216.00      | 0.00      | 6,756,10      | 1.480.     |
|     |              | C:\Users\pd                                             | 15/11/2017         | 15-11-2017T19:15:19                      | EB2             | I             | ABC       | Cliente DEMO           | 146       | Empresa Test     | LAN7008173R5   | AAA010101AAA | 8.216.00      | 0.00      | 6,756,10      | 1.480.     |
|     | Π            | C:\Users\pd                                             | 15/11/2017         | 15-11-2017T19:15:19                      | 34D             | I             | ABC       | Cliente DEMO           | 147       | Empresa Test     | LAN7008173R5   | AAA010101AAA | 8.216.00      | 0.00      | 6,756,10      | 1.480.     |
|     | Π            | C:\Users\pd                                             | 15/11/2017         | 15-11-2017T19:15:18                      | AE1             | I             | ABC       | Cliente DEMO           | 148       | Empresa Test     | LAN7008173R5   | AAA010101AAA | 8.216.00      | 0.00      | 6,756,10      | 1.480.     |
| t   | Π            | C:\Users\pd                                             | 15/11/2017         | 15-11-2017T19:15:18                      | 35E             | I             | ABC       | Cliente DEMO           | 149       | Empresa Test     | LAN7008173R5   | AAA010101AAA | 8.216.00      | 0.00      | 6,756,10      | 1.480.     |
|     |              | C:\Users\pd                                             | 15/11/2017         | 15-11-2017T19:15:19                      | C20             | I             | ABC       | Cliente DEMO           | 150       | Empresa Test     | LAN7008173R5   | AAA010101AAA | 8,216.00      | 0.00      | 6,756.10      | 1,480.     |
|     |              | C:\Users\pd                                             | 15/11/2017         | 15-11-2017T19:15:20                      | 48F             | I             | ABC       | Cliente DEMO           | 151       | Empresa Test     | LAN7008173R5   | AAA010101AAA | 8,216.00      | 0.00      | 6,756.10      | 1,480.     |
|     |              | C:\Users\pd                                             | 15/11/2017         | 15-11-2017T19:15:23                      | 25A             | I             | ABC       | Cliente DEMO           | 152       | Empresa Test     | LAN7008173R5   | AAA010101AAA | 8,216.00      | 0.00      | 6,756.10      | 1,480.     |
|     |              | C:\Users\pd                                             | 15/11/2017         | 15-11-2017T19:15:23                      | D6C             | I             | ABC       | Cliente DEMO           | 153       | Empresa Test     | LAN7008173R5   | AAA010101AAA | 8,216.00      | 0.00      | 6,756.10      | 1,480.     |
|     |              | C:\Users\pd                                             | 15/11/2017         | 15-11-2017T19:15:26                      | 5C3             | I             | ABC       | Cliente DEMO           | 154       | Empresa Test     | LAN7008173R5   | AAA010101AAA | 8,216.00      | 0.00      | 6,756.10      | 1,480.     |
| l   |              | C:\Users\pd                                             | 15/11/2017         | 15-11-2017T19:15:25                      | 6B8             | I             | ABC       | Cliente DEMO           | 155       | Empresa Test     | LAN7008173R5   | AAA010101AAA | 8,216.00      | 0.00      | 6,756.10      | 1,480.     |
|     |              | C:\Users\pd                                             | 15/11/2017         | 15-11-2017T19:15:25                      | 519             | I             | ABC       | Cliente DEMO           | 156       | Empresa Test     | LAN7008173R5   | AAA010101AAA | 8,216.00      | 0.00      | 6,756.10      | 1,480.     |
|     |              | C:\Users\pd                                             | 15/11/2017         | 15-11-2017T19:15:24                      | 2F6             | I             | ABC       | Cliente DEMO           | 157       | Empresa Test     | LAN7008173R5   | AAA010101AAA | 8,216.00      | 0.00      | 6,756.10      | 1,480      |
|     |              | C:\Users\pd                                             | 15/11/2017         | 15-11-2017T19:15:25                      | 46C             | I             | ABC       | Cliente DEMO           | 158       | Empresa Test     | LAN7008173R5   | AAA010101AAA | 8,216.00      | 0.00      | 6,756.10      | 1,480.     |
|     |              | C:\Users\pd                                             | 15/11/2017         | 15-11-2017T19:15:25                      | 5B8             | I             | ABC       | Cliente DEMO           | 159       | Empresa Test     | LAN7008173R5   | AAA010101AAA | 8,216.00      | 0.00      | 6,756.10      | 1,480.     |
| 1   |              | C:\Users\pd                                             | 15/11/2017         | 15-11-2017T19:15:25                      | C21             | I             | ABC       | Cliente DEMO           | 160       | Empresa Test     | LAN7008173R5   | AAA010101AAA | 8,216.00      | 0.00      | 6,756.10      | 1,480.     |
|     |              | C:\Users\pd                                             | 15/11/2017         | 15-11-2017T19:15:25                      | 7D9             | I             | ABC       | Cliente DEMO           | 161       | Empresa Test     | LAN7008173R5   | AAA010101AAA | 8,216.00      | 0.00      | 6,756.10      | 1,480.     |
| ļ   |              | C-Niearelod                                             | 15/11/2017         | 15-11-2017710-15-25                      | 606             | T             | ARC       | Clianta DEMO           | 167       | Empraca Tact     | I ANI700817305 | AAA010101AAA | 8 216 00      | 0.00      | 6 756 10      | 1 490      |
|     |              | 200                                                     |                    |                                          |                 |               |           |                        |           |                  |                |              | 5205737928.62 | 151777.08 | 8637636264.90 | 117787.8   |

lmagen 14

#### 5. Agrupación de Encabezados

El sistema puede realizar la agrupación de 1 o más encabezados, basta con arrastrarlo a la fila superior como indica el mensaje. *Imagen 15* = K 8 0 CFDI3.3 Archivos locales Vista previa Exportar excel Config Carpeta 🔛 XMI Expandir todos los grupos e "ENTER" en una fila para ver el XML del arc nna Emisor Nombre  $\mathbf{x}$ Emisor Nombr Emisor RFC Receptor RFC Sub Total Total Tot Imp D T... Serie Recep ento V 1,48 LAN7008173R5 8,216.00 15/11/2017 15-11-2017T19:15:16 093. Cliente DEMO Cliente DEMO 138 AAA010101AAA 6,756.10 C:\Users\pd. ABC ABC Empresa Test 0.00 C:\Users\pd. 15/11/2017 15-11-2017T19:15:16 E5E 139 Empresa Test Empresa Test LAN7008173R5 LAN7008173R5 AAA010101AAA 8,216.00 0.00 6,756.10 6,756.10 C:\Users\pd.. 15/11/2017 15-11-2017T19:15:17 ABC Cliente DEMO AAA010101AAA 8,216.00 996. 140 0.00 Cliente DEMO C:\Users\pd. 15/11/2017 15-11-2017T19:15:17 E68. ABC 141 Empresa Tes LAN7008173R5 AAA010101AAA 8,216.00 0.00 6,756.10 Empresa Test Empresa Test Empresa Test Empresa Test Empresa Test Empresa Test Empresa Test Empresa Test C:\Users\pd... C:\Users\pd... C:\Users\pd... C:\Users\pd... C:\Users\pd... C:\Users\pd... 6,756.10 6,756.10 6,756.10 6,756.10 6,756.10 6,756.10 6,756.10 6,756.10 6,756.10 15/11/2017 15/11/2017 15/11/2017 15/11/2017 15/11/2017 15/11/2017 15-11-2017T19:15:18 15-11-2017T19:15:18 883.. ABC ABC Cliente DEMO Cliente DEMO 142 143 144 145 146 147 148 LAN7008173R5 AAA010101AAA 8,216.00 0.00 AN700817385 585 AAA010101AAA 8.216.00 0.00 15-11-2017719:15:18 15-11-2017719:15:18 15-11-2017719:15:18 15-11-2017719:15:19 15-11-2017719:15:19 15-11-2017719:15:19 8,216.00 8,216.00 8,216.00 8,216.00 8,216.00 8,216.00 Cliente DEMO Cliente DEMO Cliente DEMO Cliente DEMO LAN7008173R5 LAN7008173R5 LAN7008173R5 LAN7008173R5 AAA010101AAA AAA010101AAA AAA010101AAA AAA010101AAA AAA010101AAA 0.00 0.00 0.00 0.00 0.00 FES. ABC ABC ABC ABC ABC CD5. EB2. LAN7008173R5 LAN7008173R5 C:\Users\pd. 15/11/2017 34D Cliente DEMO C:\Users\pd.. Cliente DEMO AAA010101AAA 15/11/2017 AE1.. 0.00 C:\Users\pd. 15/11/2017 15-11-2017T19:15:18 35E ABC Cliente DEMO 149 Empresa Test LAN7008173R5 AAA010101AAA 8,216.00 0.00 6,756.10 1,48 1,48 1 C:\Users\pd.. 15/11/2017 15-11-2017T19:15:19 C20.. ABC Cliente DEMO 150 Empresa Test LAN7008173R5 AAA010101AAA 8,216.00 0.00 6,756.10 15/11/2017 15/11/2017 15/11/2017 15/11/2017 15/11/2017 15/11/2017 15/11/2017 C: Users \pd... C: Users \pd... C: Users \pd... C: Users \pd... C: Users \pd... C: Users \pd... C: Users \pd... C: Users \pd... 15-11-2017/19:15:19 15-11-2017T19:15:20 15-11-2017T19:15:23 15-11-2017T19:15:23 15-11-2017T19:15:26 15-11-2017T19:15:25 15-11-2017T19:15:25 Cliente DEMO Cliente DEMO Cliente DEMO Cliente DEMO Cliente DEMO Cliente DEMO Cliente DEMO Empresa Test Empresa Test Empresa Test Empresa Test Empresa Test Empresa Test Empresa Test 6,756.10 6,756.10 6,756.10 6,756.10 6,756.10 6,756.10 6,756.10 48F ABC LAN7008173R5 AAA010101AAA 8,216.00 0.00 151 152 153 154 155 156 LAN7008173R5 LAN7008173R5 LAN7008173R5 LAN7008173R5 LAN7008173R5 LAN7008173R5 8,216.00 8,216.00 8,216.00 8,216.00 8,216.00 8,216.00 0.00 0.00 0.00 0.00 0.00 25A. ABC AAA010101AAA D6C. 5C3. AAA010101AAA AAA010101AAA AAA010101AAA AAA010101AAA AAA010101AAA ABC ABC ABC ABC 688.. 519.. C:\Users\pd. 15/11/2017 15-11-2017T19:15:24 2F6. ABC Cliente DEMO 157 Empresa Test Empresa Test LAN7008173R5 AAA010101AAA 8,216.00 0.00 6,756.10 C:\Users\pd.. 15-11-2017T19:15:25 ABC AAA010101AAA 6,756.10 15/11/2017 46C. Cliente DEMO 158 LAN7008173R5 8,216.00 0.00 Cliente DEMO Cliente DEMO Cliente DEMO Cliente DEMO 8,216.00 8,216.00 8,216.00 8,216.00 8,216.00 8,216.00 8,216.00 6,756.10 6,756.10 6,756.10 6,756.10 6,756.10 6,756.10 6,756.10 C:\Users\pd... C:\Users\pd... C:\Users\pd... 15/11/2017 15/11/2017 15/11/2017 15/11/2017 ABC ABC ABC Empresa Test Empresa Test Empresa Test Empresa Test 159 160 161 15-11-2017T19:15:25 15-11-2017T19:15:25 588 LAN7008173R5 AAA010101AAA 0.00 C21... 7D9... LAN7008173R5 0.00 15-11-2017T19:15:25 LAN7008173R5 0.00 0 00 151777.08 Σ 4

lmagen 15

La agrupación de encabezados permite un mayor filtrado y control de la información. **Imagen 16** 

| •              |                |               |                                |            |            |               | CFDI 3.3 N          | AiniPrinte | er v17.12.7.1431 |              |              |               |           | - 0           | ×   |
|----------------|----------------|---------------|--------------------------------|------------|------------|---------------|---------------------|------------|------------------|--------------|--------------|---------------|-----------|---------------|-----|
| Fecha<br>09-1  | inicio         |               |                                | 0          | ×          |               |                     |            |                  |              |              |               |           |               | 2   |
| Inchivos       | final Cone     | ota Expor     | rtar Imprimir<br>el archivo(s) | Vista      | Config     |               |                     |            |                  |              |              |               |           | MINIPRINTER   | 3   |
| Cometa V       | YMI            |               |                                |            |            |               |                     |            |                  |              |              |               |           |               |     |
| Expandir tode  | os los grupos  | Haga dob      | ole clic, o presione           | "ENTER" en | una fila p | ara ver el XI | 4L del archivo sele | ccionado   |                  |              |              |               |           |               |     |
| Emisor Nombre  | Fecha          | Timbrado 🔺    |                                |            |            |               |                     |            |                  |              |              |               |           |               |     |
|                | Archivo        | Fecha         | Fecha Timbrad                  | o 🔺 UUID   | T Se       | rie Recep     | tor Nombre          | Folio      | Emisor Nombre    | * Emisor RFC | Receptor RFC | Sub Total     | Descuento | Total         | Tot |
| 7              |                |               |                                |            |            |               |                     |            |                  |              |              |               |           |               |     |
| Emisor Nombre: | Nombre del Emi | sor (15)      |                                |            |            |               |                     |            |                  |              |              |               |           |               |     |
| Emisor Nomb    | e: HURACIUL    | LANUS (25)    | DF CV (2)                      |            |            |               |                     |            |                  |              |              |               |           |               |     |
| Emisor Nomb    | e: Empresa To  | est (137)     |                                |            |            |               |                     |            |                  |              |              |               |           |               |     |
| Emisor Nomb    | re: Antonio Ca | no Garcia (21 | L)                             |            |            |               |                     |            |                  |              |              |               |           |               |     |
|                |                |               |                                |            |            |               |                     |            |                  |              |              |               |           |               |     |
|                |                |               |                                |            |            |               |                     |            |                  |              |              |               |           |               |     |
|                |                |               |                                |            |            |               |                     |            |                  |              |              |               |           |               |     |
|                |                |               |                                |            |            |               |                     |            |                  |              |              |               |           |               |     |
|                |                |               |                                |            |            |               |                     |            |                  |              |              |               |           |               |     |
|                |                |               |                                |            |            |               |                     |            |                  |              |              |               |           |               |     |
|                |                |               |                                |            |            |               |                     |            |                  |              |              |               |           |               |     |
|                |                |               |                                |            |            |               |                     |            |                  |              |              |               |           |               |     |
|                |                |               |                                |            |            |               |                     |            |                  |              |              |               |           |               |     |
|                |                |               |                                |            |            |               |                     |            |                  |              |              |               |           |               |     |
|                |                |               |                                |            |            |               |                     |            |                  |              |              |               |           |               |     |
|                |                |               |                                |            |            |               |                     |            |                  |              |              |               |           |               |     |
|                |                |               |                                |            |            |               |                     |            |                  |              |              |               |           |               |     |
|                |                |               |                                |            |            |               |                     |            |                  |              |              |               |           |               |     |
|                |                |               |                                |            |            |               |                     |            |                  |              |              |               |           |               |     |
|                |                |               |                                |            |            |               |                     |            |                  |              |              |               |           |               |     |
|                |                |               |                                |            |            |               |                     |            |                  |              |              |               |           |               |     |
|                |                |               |                                |            |            |               |                     |            |                  |              |              |               |           |               |     |
|                |                |               |                                |            |            |               |                     |            |                  |              |              |               |           |               | 1   |
| Σ              | 200            |               | 1                              |            |            |               |                     |            | 1                |              |              | 5205737928.62 | 151777.08 | 8637636264.90 | 1   |
|                |                |               |                                |            |            |               |                     |            |                  |              |              |               |           |               |     |

Imagen 16

Al habilitar el campo "Expandir todos los grupos", el sistema desplegara las facturas agrupadas. Imagen 17

| Image: Section of Section of Sectio                                                                                                    | Impair 1000<br>Print 10007       Impair 1000<br>Print 10007       Impair 10007       Impair 10007                                                                                                    |            |                            |              |                         |                                         |              | CFDI 3.3                   | MiniPrint   | er v17.12.7.1431  |                 |                 |           |           | _ 0      | ×  |
|----------------------------------------------------------------------------------------------------|----------------------------------------------------------------------------------------------------|------------|----------------------------|--------------|-------------------------|-----------------------------------------|--------------|----------------------------|-------------|-------------------|-----------------|-----------------|-----------|-----------|----------|----|
| Image: Section 2017       Image: Section 2017       Image: Section 2017<                                                                                                    | with and tools grups         with and tools grups         with and tools         with and tools                                     | Fecha      | a inicio                   |              |                         |                                         | <i>a y</i>   |                            |             |                   |                 |                 |           |           |          | 1  |
| Protect         Description         Description         Description         Description           Protect         Section         Description         Description <th>Protect         Description         Description         <thdescription< th=""> <thdescription< th=""> <th< th=""><th>09-1</th><th>1-2017 -</th><th></th><th>8</th><th>0</th><th>X</th><th></th><th></th><th></th><th></th><th></th><th></th><th></th><th></th><th>2</th></th<></thdescription<></thdescription<></th> | Protect         Description         Description <thdescription< th=""> <thdescription< th=""> <th< th=""><th>09-1</th><th>1-2017 -</th><th></th><th>8</th><th>0</th><th>X</th><th></th><th></th><th></th><th></th><th></th><th></th><th></th><th></th><th>2</th></th<></thdescription<></thdescription<>                                                                                                    | 09-1       | 1-2017 -                   |              | 8                       | 0                                       | X            |                            |             |                   |                 |                 |           |           |          | 2  |
| Dr. 12-2027         Tende         Tender         Config           Profile         AVL           andr. tools to sprupot         Haga doble clc, o presone "ENTER" en um fla para ver el XML del archivo selecconado           Profile         - Archivo         Fecha         Finanda"         UID         To         Entisor Bion         Entisor BFC         Receptor RFC         Sub Total         Descuento         Total         Total           v horber:         - Nombre del Entisor         LANTOB178/S         MAX001010000         0.11         0.01         0.00         0.00         0.00         0.00         0.00         0.00         0.00         0.00         0.00         0.00         0.00         0.01         0.01         0.01         0.01         0.01         0.01         0.01         0.01         0.01         0.01         0.01         0.01         0.01         0.01         0.01         0.01         0.01         0.01         0.01         0.01         0.01         0.01         0.01         0.01         0.01         0.01         0.01         0.01         0.01         0.01         0.01         0.01         0.01         0.01         0.01         0.01         0.01         0.01         0.01         0.01         0.01         0.01                                                                                                    | OP:12:2017         Wents         Land         Confg           V12:2017         Wents         Land         Mill           Indit todas los grups         Hage doble dc, o presione "EHTER" en una få para ver el XML del archivo selaccontado           Romber                                                                                                    | Fecha      | a final                    | ion Expor    | tar Imprimir Vis        | ta                                      |              |                            |             |                   |                 |                 |           |           |          | >  |
| Province       Province       Province <th< th=""><th>Process       YML         Instructions       Page doble dc, o presone "ENTER" en una file para ver el XML del archivo selacconado         Nome      </th><th>07-1</th><th>2-2017 • remo</th><th>ta exc</th><th>archivo(s) pre</th><th>evia</th><th>Config</th><th></th><th></th><th></th><th></th><th></th><th></th><th></th><th></th><th></th></th<>                                                                                                    | Process       YML         Instructions       Page doble dc, o presone "ENTER" en una file para ver el XML del archivo selacconado         Nome                                                                                                    | 07-1       | 2-2017 • remo              | ta exc       | archivo(s) pre          | evia                                    | Config       |                            |             |                   |                 |                 |           |           |          |    |
| Mile         Mage dole dc, o presone "ENTER" en una fla para ver el XML del archivo selecconado           Immeria         Lapa dole dc, o presone "ENTER" en una fla para ver el XML del archivo selecconado           Immeria         Cecha Timbrado         UUD         Tu         Serie         Receptor Nombre         Ension flombre         Ension RFC         Receptor RFC         Sub Total         Descuento         Total         Total           a         Archivo         Fecha         Fecha         Immado         UUD         Tu         Serie         Receptor Nombre         Ension flombre         Ension RFC         Receptor RFC         Sub Total         Descuento         Total         Total           a         Nombre del Emsor         LAN70081735         Nombre del Emsor         LAN70081735         XA0010100000         0.01         0.00.00         900.00         0.00.00         900.00         0.01         0.01         0.01         0.01         0.01         0.01         0.01         0.01         0.01         0.01         0.01         0.01         0.01         0.01         0.01         0.01         0.01         0.01         0.01         0.01         0.01         0.01         0.01         0.01         0.01         0.01         0.01         0.01         0.01         0.01                                                                                                    | Page 2       Will         Indit       Construction       Bage dolbed city, or presense "ENTER" en uma far para ver al XML del archivo seleccionado         Nome:       Indit       Construction       Entisor NFC       Receptor RFC       Sub Total       Descuento       Total       Total         Nome:       Indit       Entisor NFC       Receptor RFC       Sub Total       Descuento       Total       Total         Number del Enter       UNUTO       To       Serie       Receptor Nombre       Folio       Emisor NFC       Receptor RFC       Sub Total       Descuento       Total       Total         Chubers del Enter       UNUTO       Gel Serie       Serie       Receptor Nombre del Enter       LAV700817785       Monther del Enter       LAV700817785       Monther del Enter       LAV700817785       Monther del Enter       LAV700817785       Monther del Enter       LAV700817785       Monther del Enter       LAV700817785       Monther del Enter       LAV700817785       Monther del Enter       LAV700817785       Monther del Enter       LAV700817785       Monther del Enter       LAV700817785       Monther del Enter       LAV700817785       Monther del Enter       LAV700817785       Monther del Enter       LAV700817785       Monther del Enter       LAV700817785       Monther del Enter       LAV700817785       Month                                                                                                    |            |                            |              |                         |                                         |              |                            |             |                   |                 |                 |           |           |          |    |
| Promet         Isga doble Ck, o presone "ENTER" en una fla para ver el XML del archivo selecconado           Promet         India Todos los grupos         Isga doble Ck, o presone "ENTER" en una fla para ver el XML del archivo selecconado           Promet         India Tabada         Ension RFC         Receptor RFC         Sub Total         Descuento         Total         Total           India Chilos         Format         Ension RFC         Receptor RFC         Sub Total         Descuento         Total         Total           India Chilos         1         Archivo         Fecha Timbrado:         9008 / 2017         Ostade 2017 / 11:39:43         Format         2 34         Nombre del Receptor         49         Nombre del Emior         LAN7008172R5         XAX0010101000         0.11         0.01         0.10         0.10         0.10         0.10         0.10         0.10         0.10         0.10         0.10         0.10         0.10         0.10         0.10         0.10         0.10         0.10         0.10         0.10         0.10         0.10         0.10         0.10         0.10         0.10         0.10         0.10         0.10         0.10         0.10         0.10         0.10         0.10         0.10         0.10         0.10         0.10         0.10         <                                                                                                    | Nombre       Instant and it bades dels, o pressone "ENTER" en una fla para ver el XML del archivo seleccionado         Nombre       recha Timbrado       Outpot       X.       Serie       Receptor Nombre       Folio       Emisor RFC       Receptor RFC       Sub Total       Descuento       Total       Total         Image: Control of the control of the control o                                                                                                    | rpeta 🕌    | XML                        |              |                         |                                         |              |                            |             |                   |                 |                 |           |           |          |    |
| Primbre         Fecha Timbrado         UUID         Two         Serie         Receptor Nombre         Folio         Emisor Nombre         Emisor RFC         Receptor RFC         Sub Total         Descuento         Total         Total           0         Achivo         Fecha         Fecha         Timbrado         UUID         Two         Serie         Receptor Nombre         Folio         Emisor Nombre         Emisor RFC         Receptor RFC         Sub Total         Descuento         Total         Total           0         totombre         90/08/2017         09/08/2017         09/08/2017         09/08/2017         09/08/2017         09/08/2017         09/08/2017         09/08/2017         09/08/2017         09/08/2017         09/08/2017         09/08/2017         09/08/2017         09/08/2017         09/08/2017         09/08/2017         09/08/2017         09/08/2017         09/08/2017         09/08/2017         09/08/2017         09/08/2017         09/08/2017         09/08/2017         09/08/2017         09/08/2017         09/08/2017         09/08/2017         09/08/2017         09/08/2017         09/08/2017         09/08/2017         09/08/2017         09/08/2017         09/08/2017         09/08/2017         09/08/2017         09/08/2017         09/08/2017         09/08/2017         09/08/2017 <t< td=""><td>Nombre         recha Timbrado         UUD         Tu         Serie         Receptor Nombre         Folio         Emisor RFC         Receptor RFC         Sub Total         Descuento         Total         Total           Nontire:         Nontire:         Nontir</td><td>andir tod</td><td>os los grupos</td><td>Haga dob</td><td>le clic, o presione "EN</td><td>TER" en i</td><td>una fila par</td><td>a ver el XML del archivo s</td><td>eleccionado</td><td></td><td></td><td></td><td></td><td></td><td></td><td></td></t<>                                                                                                | Nombre         recha Timbrado         UUD         Tu         Serie         Receptor Nombre         Folio         Emisor RFC         Receptor RFC         Sub Total         Descuento         Total         Total           Nontire:         Nontire:         Nontir                                                                                                    | andir tod  | os los grupos              | Haga dob     | le clic, o presione "EN | TER" en i                               | una fila par | a ver el XML del archivo s | eleccionado |                   |                 |                 |           |           |          |    |
| Cite Name       Fecha       Fecha       Will       Tu       Serie       Receptor Nombre       Folio       Emisor RFC       Receptor RFC       Sub Total       Descuento       Total       Total         Image: Serie Serie Ser                                                                                                    | Monthore         Fecha         Fecha                                                                                                    |            |                            |              |                         |                                         |              |                            |             |                   |                 |                 |           |           |          |    |
| Archivo         Fecha         Fecha         <                                                                                                    | Archivo         Fecha         Fecha         UUD         Tu         Serie         Receptor Nombre         Folio         Emisor RFC         Receptor RFC         Sub Total         Descuento         Total         Total                Introduced lemics (9-08-2017)11:39:43 (7)               Introduced lemics (9-08-2017)11:39:43 (7)               Introduced lemics (9-08-2017)11:39:43 (7)               I.2.34. Nombre del Receptor 40          Nombre del Emisor              LAY700817285 XAX03101000               0.11               0.11               0.10               0.10               0.11               0.11               0.11               0.11               0.11               0.11               0.11               0.11               0.11               0.11               0.11               0.11               0.11               0.11               0.11               0.11               0.11               0.11               0.11               0.11               0.11               0.11               0.11               0.11                                                                                                                   | rnombre    | Fecha 1                    | Timbrado 🛛 🦂 | h                       |                                         |              |                            |             |                   |                 |                 |           |           |          |    |
| Pri Nombre del Emisor         Lanzola         Description           pri Nombre del Emisor         Lanzola         Description         Description           pri Nombre del Emisor         Lanzola         Description         Description         Description           pri Nombre del Emisor         Lanzola         Description         Description <td< th=""><th>Phomber:         Nombre del Ensor         LANZ08173R5         TEST010203001         0.11         0.01         0.10           C:\\Jeers\pd         09\08/2017         09\08/2017         09\08/2017         09\08/2017         09\08/2017         09\08/2017         09\08/2017         09\08/2017         09\08/2017         09\08/2017         09\08/2017         09\08/2017         09\08/2017         09\08/2017         09\08/2017         09\08/2017         09\08/2017         09\08/2017         09\08/2017         09\08/2017         09\08/2017         09\08/2017         09\08/2017         09\08/2017         09\08/2017         09\08/2017         09\08/2017         09\08/2017         09\08/2017         09\08/2017         09\08/2017         09\08/2017         09\08/2017         09\08/2017         09\08/2017         09\08/2017         09\08/2017         09\08/2017         09\08/2017         09\08/2017         09\08/2017         09\08/2017         09\08/2017         09\08/2017         09\08/2017         09\08/2017         09\08/2017         09\08/2017         09\08/2017         09\08/2017         09\08/2017         09\08/2017         09\08/2017         09\08/2017         09\08/2017         09\08/2017         09\08/2017         09\08/2017         09\08/2017         09\08/2017         09\08/2017         09\08/2017         09\08/2017         09\08/2017</th><th></th><th>Archivo</th><th>Fecha</th><th>Fecha Timbrado 🔺</th><th>UUID</th><th>T Serie</th><th>Receptor Nombre</th><th>Folio</th><th>Emisor Nombre</th><th>Emisor RFC</th><th>Receptor RFC</th><th>Sub Total</th><th>Descuento</th><th>Total</th><th>То</th></td<> | Phomber:         Nombre del Ensor         LANZ08173R5         TEST010203001         0.11         0.01         0.10           C:\\Jeers\pd         09\08/2017         09\08/2017         09\08/2017         09\08/2017         09\08/2017         09\08/2017         09\08/2017         09\08/2017         09\08/2017         09\08/2017         09\08/2017         09\08/2017         09\08/2017         09\08/2017         09\08/2017         09\08/2017         09\08/2017         09\08/2017         09\08/2017         09\08/2017         09\08/2017         09\08/2017         09\08/2017         09\08/2017         09\08/2017         09\08/2017         09\08/2017         09\08/2017         09\08/2017         09\08/2017         09\08/2017         09\08/2017         09\08/2017         09\08/2017         09\08/2017         09\08/2017         09\08/2017         09\08/2017         09\08/2017         09\08/2017         09\08/2017         09\08/2017         09\08/2017         09\08/2017         09\08/2017         09\08/2017         09\08/2017         09\08/2017         09\08/2017         09\08/2017         09\08/2017         09\08/2017         09\08/2017         09\08/2017         09\08/2017         09\08/2017         09\08/2017         09\08/2017         09\08/2017         09\08/2017         09\08/2017         09\08/2017         09\08/2017         09\08/2017                                                                                                    |            | Archivo                    | Fecha        | Fecha Timbrado 🔺        | UUID                                    | T Serie      | Receptor Nombre            | Folio       | Emisor Nombre     | Emisor RFC      | Receptor RFC    | Sub Total | Descuento | Total    | То |
| Violative: Volume del Emisor (15)         Violative: Violative: Violatit: Violative: Violative: Violative: Violative: Viol                                                                                                    | Nontre: Nontre de Emisor (15)         Nontre de Emisor         LAN7008172R5         XAXX0101010000         0.11         0.01         0.10           C1\Usersipd         09/08/2017         09-08-2017T11:9:43         F39         I         234         Nombre del Emisor         LAN7008172R5         XAXX0101010000         0.11         0.01         0.00         900.00           C1\Usersipd         09/08/2017         09-08-2017T11:41:07         B72         I         234         Nombre del Emisor         LAN7008172R5         XAXX0101010000         0.11         0.01         0.01         0.01         0.01         0.01         0.01         0.01         0.01         0.01         0.01         0.01         0.01         0.01         0.01         0.01         0.01         0.01         0.01         0.01         0.01         0.01         0.01         0.01         0.01         0.01         0.01         0.01         0.01         0.01         0.01         0.01         0.01         0.01         0.01         0.01         0.01         0.01         0.01         0.01         0.01         0.01         0.01         0.01         0.01         0.01         0.01         0.01         0.01         0.01         0.01         0.01         0.01 <td< td=""><td></td><td></td><td></td><td></td><td></td><td></td><td></td><td></td><td></td><td></td><td></td><td></td><td></td><td></td><td>_</td></td<>                                                                                                    |            |                            |              |                         |                                         |              |                            |             |                   |                 |                 |           |           |          | _  |
| Or Robust 200         09-09-021711139-13 (7)                C:1/Jeers/pd         09/08/2017         09-08-201711139-13 (7)                C:1/Jeers/pd         09/08/2017         09-08-201711139-13 (7)                C:1/Jeers/pd         09/08/2017         09-08-201711139-13 (7)                C:1/Jeers/pd         09/08/2017         09-08-20171114300         00.00         900.00                C:1/Jeers/pd         09/08/2017         09-08-20171114303         070         1         2.34         Nombre del Receptor         40         Nombre del Emisor         LAN7008173R5         XAX0010101000         0.11         0.01         0.10                C:1/Jeers/pd             09/08/2017             09-08-2017111433             0FR             1             234             Nombre del Receptor             42             Nombre del Emisor             LAN7008173R5             XX0010101000             0.11             0.01             0.10                C:1/Jeers/pd             09/08/2017             09/08-201771149-13             Z54             Nombre del Receptor             44             Nombre del Emisor             LAN7008173R5             TEST010203001             1,0000             1000                C:1/Jeers/pd             109/08/2017             109/08-2017114707:14             92             1             234                                                                                                    | Altonome de Emisor         LAN7008173R5         XXX0010101000         0.11         0.01         0.10           C:\\\Jsers\pd09/08/2017         09-08-2017T11:39:41         F391         234         Nombre del Emisor         LAN7008173R5         XXX0010101000         0.11         0.01         0.00         90.00           C:\\Jsers\pd09/08/2017         09-08-2017T11:43:00         4621         234         Nombre del Emisor         LAN7008173R5         XXX0010101000         0.11         0.01         0.01         0.01         0.01         0.01         0.01         0.01         0.01         0.01         0.01         0.01         0.01         0.01         0.01         0.01         0.01         0.01         0.01         0.01         0.01         0.01         0.01         0.01         0.01         0.01         0.01         0.01         0.01         0.01         0.01         0.01         0.01         0.01         0.01         0.01         0.01         0.01         0.01         0.01         0.01         0.01         0.01         0.01         0.01         0.01         0.01         0.01         0.01         0.01         0.01         0.01         0.01         0.01         0.01         0.01         0.01         0.01         0.                                                                                                    | -          | Alexandrea and all Provide | (17)         |                         |                                         |              |                            |             |                   |                 |                 |           |           |          |    |
| Circle Structure       09/08-2017111:139:47       F3:       I       2:4       Nombre del Emisor       LAN7008173R5       XAX00 1010000       0.11       0.01       0.00       900.00         C:\Users\user\user\user\user\user\user\user\                                                                                                    | Cirklersyda09/08/2017       09/08/2017       09/08/2017       09/08/2017       09/08/2017       09/08/2017       09/08/2017       09/08/2017       09/08/2017       09/08/2017       09/08/2017       09/08/2017       09/08/2017       09/08/2017       09/08/2017       09/08/2017       09/08/2017       09/08/2017       09/08/2017       09/08/2017       09/08/2017       09/08/2017       09/08/2017       09/08/2017       09/08/2017       09/08/2017       09/08/2017       09/08/2017       09/08/2017       09/08/2017       09/08/2017       09/08/2017       09/08/2017       09/08/2017       09/08/2017       09/08/2017       09/08/2017       09/08/2017       09/08/2017       09/08/2017       09/08/2017       09/08/2017       09/08/2017       09/08/2017       09/08/2017       09/08/2017       09/08/2017       09/08/2017       09/08/2017       09/08/2017       09/08/2017       09/08/2017       09/08/2017       09/08/2017       09/08/2017       09/08/2017       09/08/2017       09/08/2017       10/00.00       100.00       00/00.00       00/00.00       00/00.00       00/00.00       00/00.00       00/00.00       00/00.00       00/00.00       10/00.00       10/00.00       00/00.00       00/00.00       00/00.00       00/00.00       00/00.00       00/00.00       00/00.00       00/00.00       00/00.00                                                                                                    | or Nombre: | Nombre del Emis            | or (15)      | 2 (7)                   |                                         |              |                            |             |                   |                 |                 |           |           | (        |    |
| C: Users Vol       09/08/2017       09/08/2017       09/08/2017       09/08/2017       09/08/2017       09/08/2017       09/08/2017       09/08/2017       09/08/2017       09/08/2017       09/08/2017       09/08/2017       09/08/2017       09/08/2017       09/08/2017       09/08/2017       09/08/2017       09/08/2017       09/08/2017       09/08/2017       09/08/2017       09/08/2017       09/08/2017       09/08/2017       09/08/2017       09/08/2017       09/08/2017       09/08/2017       09/08/2017       09/08/2017       09/08/2017       09/08/2017       09/08/2017       09/08/2017       09/08/2017       09/08/2017       09/08/2017       09/08/2017       09/08/2017       09/08/2017       09/08/2017       09/08/2017       09/08/2017       09/08/2017       09/08/2017       09/08/2017       09/08/2017       09/08/2017       09/08/2017       09/08/2017       09/08/2017       09/08/2017       09/08/2017       09/08/2017       09/08/2017       09/08/2017       09/08/2017       09/08/2017       10/00.00       100.00       00.00         C: Users Vpd       09/08/2017       10/08/2017       10/08/2017       10/08/2017       10/08/2017       10/00.00       100.00       00/00       00/00         C: Users Vpd       17/08/2017       17/08/201712/07:14       962       I                                                                                                    | C. (biss pic or (a)(a)(2)       03(a)(2)       03(a)(2)       03(a)(2)       03(a)(2)       03(a)       0.1       0.1       0.1       0.1       0.1       0.1       0.10         C. (biss pic or (a)(a)(2)       03(a)(2)(2)       03(a)(2)(2)(2)(2)(2)(2)(2)(2)(2)(2)(2)(2)(2)                                                                                                    |            | Cull loss and              | 00/09/2017   | 00.09.2017T11/20/42     | 520                                     | 1 224        | Nembro del Docontor        | 20          | Nembro del Emisor | LANIZ009 1720 F | XAXX010101000   | 0.11      | 0.01      | 0.10     |    |
| C (bers (c)       Option (D) (1) (1) (2) (2) (2) (2) (2) (2) (2) (2) (2) (2                                                                                                    | C. (biss pic or (a)(a)(a)(b) (a)(b)(a)(b)(b)(a)(b)(b)(c)(c)(c)(c)(c)(c)(c)(c)(c)(c)(c)(c)(c)                                                                                                    |            | Cillionalad                | 09/08/2017   | 09-08-2017111:39:43     | PD7                                     | 1 234        | Nombre del Receptor        | 40          | Nombre del Emisor | LAN7008173R5    | TEST0 10202001  | 1 000 00  | 100.00    | 000.00   |    |
| C (Jest y C., 1976) 2017 09-00-01711:45:0 C., 1 224 Nombre del Receptor 42 Nombre del Emisor LAN7008173R5 XXX010101000 0.11 0.01 0.10 0.10 0.10 0                                                                                                    | C. (bess p/c)       09/00/2017       09/00/2017       09/00/2017       09/00/2017       09/00/2017       09/00/2017       09/00/2017       09/00/2017       09/00/2017       09/00/2017       09/00/2017       09/00/2017       09/00/2017       09/00/2017       09/00/2017       09/00/2017       09/00/2017       09/00/2017       09/00/2017       09/00/2017       09/00/2017       09/00/2017       09/00/2017       09/00/2017       09/00/2017       09/00/2017       09/00/2017       09/00/2017       09/00/2017       09/00/2017       09/00/2017       09/00/2017       09/00/2017       09/00/2017       09/00/2017       09/00/2017       09/00/2017       09/00/2017       09/00/2017       09/00/2017       09/00/2017       09/00/2017       09/00/2017       09/00/2017       09/00/2017       09/00/2017       09/00/2017       09/00/2017       09/00/2017       09/00/2017       09/00/2017       09/00/2017       09/00/2017       09/00/2017       09/00/2017       09/00/2017       09/00/2017       09/00/2017       00/00/2017       00/00/2017       09/00/2017       09/00/2017       09/00/2017       09/00/2017       09/00/2017       09/00/2017       09/00/2017       09/00/2017       09/00/2017       09/00/2017       09/00/2017       09/00/2017       09/00/2017       09/00/2017       09/00/2017       09/00/2017       09/00                                                                                                    |            | Cillionalad                | 00/09/2017   | 09-08-2017111:41:07     | 4CP                                     | 1 234        | Nombre del Receptor        | 41          | Nombre del Emisor | LAN7008173R5    | YAXY01010203001 | 1,000.00  | 0.01      | 900.00   |    |
| C (best p)c                                                                                                    | C. (bests p/c                                                                                                    |            | Cillionalad                | 00/09/2017   | 09-08-2017111:43:00     | -CD                                     | 1 234        | Nombre del Receptor        | 42          | Nombre del Emisor | LAN7008173R5    | XAXX0101010000  | 0.11      | 0.01      | 0.10     |    |
| C (bes bp()       09/06/2017       09/06/2017       09/06/2017       09/06/2017       09/06/2017       09/06/2017       09/06/2017       09/06/2017       09/06/2017       09/06/2017       09/06/2017       09/06/2017       09/06/2017       09/06/2017       09/06/2017       09/06/2017       09/06/2017       09/06/2017       09/06/2017       09/06/2017       09/06/2017       09/06/2017       09/06/2017       09/06/2017       09/06/2017       09/06/2017       09/06/2017       09/06/2017       09/06/2017       09/06/2017       09/06/2017       09/06/2017       09/06/2017       09/06/2017       09/06/2017       09/06/2017       09/06/2017       09/06/2017       09/06/2017       09/06/2017       09/06/2017       09/06/2017       09/06/2017       09/06/2017       09/06/2017       09/06/2017       09/06/2017       09/06/2017       09/06/2017       09/06/2017       09/06/2017       09/06/2017       09/06/2017       09/06/2017       09/06/2017       09/06/2017       09/06/2017       09/06/2017       09/06/2017       09/06/2017       09/06/2017       09/06/2017       09/06/2017       09/06/2017       09/06/2017       09/06/2017       09/06/2017       09/06/2017       09/06/2017       09/06/2017       09/06/2017       09/06/2017       09/06/2017       09/06/2017       09/06/2017       09/06/2017       09/06/201                                                                                                    | C. (biss pic or (a)(a)(2)       (a)(a)(2)       (a)(a)(2)(2)(a)(a)(2)(2)(a)(a)(2)(2)(a)(a)(2)(2)(a)(a)(2)(2)(a)(a)(a)(2)(2)(a)(a)(a)(a)(a)(a)(a)(a)(a)(a)(a)(a)(a)                                                                                                    |            | Cillionalad                | 00/09/2017   | 09-08-2017111.44:40     | 046                                     | 1 234        | Nombre del Receptor        | 12          | Nombre del Emisor | LAN7008173R5    | XAXX0101010000  | 0.11      | 0.01      | 0.10     |    |
| C best pc       09/06/2017       09/06/2017       12/06.20       12/06.20       12/06.20       12/06.20       12/06.20       12/06.20       12/06.20       12/06.20       12/06.20       12/06.20       12/06.20       12/06.20       12/06.20       12/06.20       12/06.20       12/06.20       12/06.20       10/06.00       900.00       900.00       900.00       900.00       900.00       900.00       900.00       900.00       900.00       900.00       900.00       900.00       900.00       900.00       900.00       900.00       900.00       900.00       900.00       900.00       900.00       900.00       900.00       900.00       900.00       900.00       900.00       900.00       900.00       900.00       900.00       900.00       900.00       900.00       900.00       900.00       900.00       900.00       900.00       900.00       900.00       900.00       900.00       900.00       10.00       10.00       10.00       10.00       10.00       10.00       10.00       10.00       10.00       10.00       10.00       10.00       10.00       10.00       10.00       10.00       10.00       10.00       10.00       10.00       10.00       10.00       10.00       10.00       10.00       10.00                                                                                                    | C: (bests p/c                                                                                                    |            | Cillionalad                | 00/09/2017   | 00.08.2017T11:47:16     | 5A0                                     | 1 234        | Nombre del Receptor        | Duchla      | Nombre del Emisor | LAN7008173R5    | TEST0 10202001  | 1 000 00  | 100.00    | 000.00   |    |
| Ci (263 (26.11)       Option (27.11)       Option (27.11)       Opti                                                                                                    | Cr\Desr\perior       Op/or/2017       007/002/017       007/002/017       007/002/017       0000       10000       10000       2000.40       2000.40       2000.40       2000.40       2000.40       2000.40       2000.40       2000.40       2000.40       2000.40       2000.40       2000.40       2000.40       2000.40       2000.40       2000.40       2000.40       2000.40       2000.40       2000.40       2000.40       2000.40       2000.40       2000.40       2000.40       2000.40       2000.40       2000.40       2000.40       2000.40       2000.40       2000.40       2000.40       2000.40       2000.40       2000.40       2000.40       2000.40       2000.40       2000.40       2000.40       2000.40       2000.40       2000.40       2000.40       2000.40       2000.40       2000.40       2000.40       2000.40       2000.40       2000.40       2000.40       2000.40       2000.40       2000.40       2000.40       2000.40       2000.40       2000.40       2000.40       2000.40       2000.40       2000.40       2000.40       2000.40       2000.40       2000.40       2000.40       2000.40       2000.40       2000.40       2000.40       2000.40       2000.40       2000.40       2000.40       2000.40       2000.40 <td< td=""><td></td><td>C: Users pd</td><td>09/08/2017</td><td>09-08-2017T11:48:13</td><td>758</td><td>I 234</td><td>Nombre del Receptor</td><td>44</td><td>Nombre del Emisor</td><td>LAN7008173R5</td><td>TEST010203001</td><td>1,000.00</td><td>100.00</td><td>900.00</td><td></td></td<>                                                                                                    |            | C: Users pd                | 09/08/2017   | 09-08-2017T11:48:13     | 758                                     | I 234        | Nombre del Receptor        | 44          | Nombre del Emisor | LAN7008173R5    | TEST010203001   | 1,000.00  | 100.00    | 900.00   |    |
| chartimbradic: 17-08-2017T12-07:14 (1)       0.00.04       2.00.040         c:\User\pd       17/08/2017 17-08-2017T12:07:14       962       I       234       Nombre del Receptor       51       Nombre del Emisor       LAN7008173R5       TEST010203001       0.11       0.01       0.10         it       1       0.11       0.01       0.01       0.01       0.01       0.01         c:       User\pd       15/08-2017T12:31:55       408       I       234       Nombre del Receptor       57       Nombre del Emisor       LAN7008173R5       TEST010203001       0.11       0.01       0.10         c:       LUser\pd       15/08/2017       25/08/2017       25/08/2017       25/08/2017       25/08/2017       25/08/2017       25/08/2017       0.01       0.01       0.01       0.01       0.01       0.01       0.01       0.01       0.01       0.01       0.01       0.01       0.01       0.01       0.01       0.01       0.01       0.01       0.01       0.01       0.01       0.01       0.01       0.01       0.01       0.01       0.01       0.01       0.01       0.01       0.01       0.01       0.01       0.03       0.03       0.03       0.03       0.03       0.03                                                                                                    | chi       1/2       1/2       1/2       1/2       1/2       1/2       1/2       1/2       1/2       1/2       1/2       1/2       1/2       1/2       1/2       1/2       1/2       1/2       1/2       1/2       1/2       1/2       1/2       1/2       1/2       1/2       1/2       1/2       1/2       1/2       1/2       1/2       1/2       1/2       1/2       1/2       1/2       1/2       1/2       1/2       1/2       1/2       1/2       1/2       1/2       1/2       1/2       1/2       1/2       1/2       1/2       1/2       1/2       1/2       1/2       1/2       1/2       1/2       1/2       1/2       1/2       1/2       1/2       1/2       1/2       1/2       1/2       1/2       1/2       1/2       1/2       1/2       1/2       1/2       1/2       1/2       1/2       1/2       1/2       1/2       1/2       1/2       1/2       1/2       1/2       1/2       1/2       1/2       1/2       1/2       1/2       1/2       1/2       1/2       1/2       1/2       1/2       1/2       1/2       1/2       1/2       1/2       1/2       1/2       1/2       1                                                                                                    |            | 7                          | 03/00/2017   | 05 00 2017111.10.15     | /////////////////////////////////////// | 1 20 1       | - Hombre der Receptor      |             | Nombre der Emisor | CHITTODOTTOKS   | 1231010203001   | 2000.44   | 200.04    | 2700.40  |    |
| CityBersipd       1708/2017       17-08-2017112-01:231:55       0.1       0.01       0.01       0.01         I       CityBersipd       1708/2017       12-08-2017112-31:55       0.11       0.01       0.10         I       CityBersipd       1708/2017       25-08-2017112-31:55       0.11       0.01       0.01       0.01         I       CityBersipd       25/08/2017       25-08-2017112-31:55       408       I       234       Nombre del Receptor       57       Nombre del Emisor       LAN7008173R5       TEST010203001       0.11       0.01       0.10         CityBersipd       25/08/2017       25-08-2017112-31:53       494       I       234       Nombre del Receptor       58       Nombre del Emisor       LAN7008173R5       TEST010203001       0.11       0.01       0.10         CityBersipd       25/08/2017       25-08-2017112:36:18       494       I       234       Nombre del Receptor       59       Nombre del Emisor       LAN7008173R5       TEST010203001       0.11       0.01       0.00         3       CityBersipd       12/08-2017110:45:48       197       Nombre del Receptor       63       Nombre del Emisor       LAN7008173R5       TEST010203001       0.11       0.00       0.00<                                                                                                    | Image: Construction of the construction of the construc                          | acha Tim   | /                          | 017717-07-1  | 4 (1)                   |                                         |              |                            |             |                   |                 |                 | 5000.11   | 500.04    | 2700.40  |    |
| C. (Jases Jpc   1/00/2017   17-05-0217127.01-14       Soc   2       2.4 Nombre del Receptor       S1       Nombre del Emisor       LAN7008173R5       TEST010203001       0.11       0.01       0.10         cha Timbrado:       25/08/2017       25/08/2017       25/08/2017       25/08/2017       25/08/2017       25/08/2017       25/08/2017       25/08/2017       25/08/2017       25/08/2017       25/08/2017       25/08/2017       25/08/2017       25/08/2017       25/08/2017       25/08/2017       25/08/2017       25/08/2017       25/08/2017       25/08/2017       25/08/2017       25/08/2017       25/08/2017       25/08/2017       25/08/2017       25/08/2017       25/08/2017       25/08/2017       25/08/2017       25/08/2017       25/08/2017       25/08/2017       25/08/2017       25/08/2017       25/08/2017       25/08/2017       25/08/2017       25/08/2017       25/08/2017       25/08/2017       25/08/2017       25/08/2017       25/08/2017       25/08/2017       25/08/2017       25/08/2017       25/08/2017       25/08/2017       25/08/2017       25/08/2017       25/08/2017       25/08/2017       25/08/2017       25/08/2017       25/08/2017       25/08/2017       25/08/2017       25/08/2017       25/08/2017       25/08/2017       25/08/2017       25/08/2017       25/08/2017       25/08/2017       2                                                                                                    | c. logis joint       1/10/2017       17/00/2017       17/00/2017       17/00/2017       10.01       0.01       0.01       0.01       0.01       0.01       0.01       0.01       0.01       0.01       0.01       0.01       0.01       0.01       0.01       0.01       0.01       0.01       0.01       0.01       0.01       0.01       0.01       0.01       0.01       0.01       0.01       0.01       0.01       0.01       0.01       0.01       0.01       0.01       0.01       0.01       0.01       0.01       0.01       0.01       0.01       0.01       0.01       0.01       0.01       0.01       0.01       0.01       0.01       0.01       0.01       0.01       0.01       0.01       0.01       0.01       0.01       0.01       0.01       0.01       0.01       0.01       0.01       0.01       0.01       0.01       0.01       0.01       0.01       0.01       0.01       0.01       0.01       0.01       0.01       0.01       0.01       0.01       0.01       0.01       0.01       0.01       0.01       0.01       0.01       0.01       0.01       0.01       0.01       0.01       0.01       0.01       0.01       0.01       0                                                                                                    |            | Cultionrolod               | 17/09/2017   | 17.09.2017717:07:14     | 062                                     | 1 224        | Nombro del Docentor        | E 1         | Nombro del Emisor | LANI70091720 5  | TECT0 10202001  | 0.11      | 0.01      | 0.10     |    |
| 0.11 0.01 0.11 0.01 0.10         C:\Users\pd 2508-2017T12:31:55 408 I 234 Nombre del Receptor 57 Nombre del Emisor LAN7008173R5 TEST010203001 0.11 0.01 0.10         C:\Users\pd 2508/2017 25:08-2017T12:35:18 494 I 234 Nombre del Receptor 58 Nombre del Emisor LAN7008173R5 TEST010203001 0.11 0.01 0.10         C:\Users\pd 2508/2017 25:08-2017T12:35:18 494 I 234 Nombre del Receptor 59 Nombre del Emisor LAN7008173R5 TEST010203001 0.11 0.01 0.10         C:\Users\pd 2508/2017 12:08-2017T12:35:18 494 I 234 Nombre del Receptor 59 Nombre del Emisor LAN7008173R5 TEST010203001 0.11 0.01 0.10         Tambrado: 04-09-2017T10:45:48 (1)         C:\Users\pd 04/09/2017 04-09-2017T10:45:48 \$F7 I 234 Nombre del Receptor 63 Nombre del Emisor LAN7008173R5 TEST010203001 1.000.00 100.00         1         C:\Users\pd 06/10/2017 0-0-107T12:06:23 68A I A&C Nombre del Receptor 97 Nombre del Emisor LAN7008173R5 TEST01020301 1.000.00 100.00                                                                                                    | 0.11 0.01 0.01 0.01 0.01 0.01 0.01         Cr\Ueer\pd 25/08/2017 12:50-8-2017T12:31:55 408 I 234 Nombre del Receptor 57 Nombre del Emisor LAN7008173R5 TEST012020001 0.11 0.01 0.10       0.01 0.01 0.01 0.01         Cr\Ueer\pd 25/08/2017 12:50-8-2017T12:31:55 408 I 234 Nombre del Receptor 59 Nombre del Emisor LAN7008173R5 TEST012020001 0.11 0.01 0.01 0.01       0.01 0.01 0.01 0.01         Cr\Ueer\pd 25/08/2017 12:50:83 408 I 1 234 Nombre del Receptor 59 Nombre del Emisor LAN7008173R5 TEST012020001 0.11 0.01 0.01 0.01       0.01 0.01 0.01         Statistication of the test statistication of test statistication of test statisticatistest statistication of test statistication of t                                                                                                    |            | 1                          | 17,0072017   | 17 00 2017117.07.111    | 502                                     | 20111        |                            |             | Nombre der Emisor | CHITTODOTTOKO   | 1251010205001   | 0.11      | 0.01      | 0.10     |    |
| CirclyBersipcin.         25/08/2017         25/08/2017         25/08/2017         25/08/2017         25/08/2017         25/08/2017         25/08/2017         25/08/2017         25/08/2017         25/08/2017         25/08/2017         25/08/2017         25/08/2017         25/08/2017         25/08/2017         25/08/2017         25/08/2017         25/08/2017         25/08/2017         25/08/2017         25/08/2017         25/08/2017         25/08/2017         25/08/2017         25/08/2017         25/08/2017         25/08/2017         25/08/2017         25/08/2017         25/08/2017         25/08/2017         25/08/2017         25/08/2017         25/08/2017         25/08/2017         25/08/2017         25/08/2017         25/08/2017         25/08/2017         25/08/2017         25/08/2017         25/08/2017         25/08/2017         25/08/2017         25/08/2017         25/08/2017         25/08/2017         25/08/2017         25/08/2017         25/08/2017         25/08/2017         25/08/2017         25/08/2017         25/08/2017         25/08/2017         25/08/2017         25/08/2017         25/08/2017         25/08/2017         25/08/2017         25/08/2017         25/08/2017         25/08/2017         25/08/2017         25/08/2017         25/08/2017         25/08/2017         25/08/2017         25/08/2017         25/08/2017         25/08/2017         2                                                                                                    | Image: Construction of the construction of the construc                          | acha Tim   | 4<br>brado: 35-08-3        | 017712-21-5  | 5 (2)                   |                                         |              |                            |             |                   |                 |                 | 0.11      | 0.01      | 0.10     |    |
| C: Des Pyton:       25/06/2017       25/06/2017       25/06/2017       25/06/2017       25/06/2017       25/06/2017       25/06/2017       25/06/2017       25/06/2017       25/06/2017       25/06/2017       25/06/2017       25/06/2017       25/06/2017       25/06/2017       25/06/2017       25/06/2017       25/06/2017       25/06/2017       25/06/2017       25/06/2017       25/06/2017       25/06/2017       25/06/2017       25/06/2017       25/06/2017       25/06/2017       25/06/2017       25/06/2017       25/06/2017       25/06/2017       25/06/2017       25/06/2017       25/06/2017       25/06/2017       25/06/2017       25/06/2017       25/06/2017       25/06/2017       25/06/2017       25/06/2017       25/06/2017       25/06/2017       25/06/2017       25/06/2017       25/06/2017       25/06/2017       25/06/2017       25/06/2017       25/06/2017       25/06/2017       25/06/2017       25/06/2017       25/06/2017       25/06/2017       25/06/2017       25/06/2017       25/06/2017       25/06/2017       25/06/2017       25/06/2017       25/06/2017       25/06/2017       25/06/2017       25/06/2017       25/06/2017       25/06/2017       25/06/2017       25/06/2017       25/06/2017       25/06/2017       25/06/2017       25/06/2017       25/06/2017       25/06/2017       25/06/2017       25/06/2017                                                                                                    | C. (bissiption: 2)       2)       (bit) (bit)       2)       (bit) (bit)       (bit)       (                                                                                                    |            | Cillierslod                | 25/09/2017   | 25.09.2017712:21:55     | 408                                     | 1 224        | Nombre del Receptor        | 57          | Nombra dal Emisor | LAN200917205    | TEST0 10202001  | 0.11      | 0.01      | 0.10     |    |
| C (Users/pc 25/08/2017 25-08-2017712:26:18 494 I 224 Nombre del Receptor 59 Nombre del Emisor LAN7008173R5 TEST0 10203001 0.11 0.02 0.00     C (Users/pc 25/08/2017 12:36:18 57 I 234 Nombre del Receptor 63 Nombre del Emisor LAN7008173R5 TEST0 10203001 1,000.00 900.00     C (Users/pc 26/08/2017 0-10-2017712:06:23 684 I ABC Nombre del Receptor 97 Nombre del Emisor LAN7008173R5 TEST0 10203001 1,000.00 100 900                                                                                                    | □       0.1000500172       0.00000017385       0.11       0.02       0.10         □       0.10000017385       1257010203001       0.11       0.01       0.00         3       0.03       0.03       0.03       0.03         1       0.1000017385       TEST010203001       0.11       0.01       0.00         3       0.03       0.03       0.03       0.03       0.03         1       C:\Users\pd       0.4\09/2017       0.409-2017112:45:48       17       234       Nombre del Receptor       63       Nombre del Emisor       LAN700817385       TEST010203001       1,000.00       100.00       900.00         1       c:\Users\pd       0.4\09/2017       0.409-2017112:45:48       57       1       234       Nombre del Receptor       63       Nombre del Emisor       LAN700817385       TEST010203001       1,000.00       100.00       900.00         1       c:\Users\pd       0.6/10-2017112:06:23       684       1       ABC       Nombre del Receptor       97       Nombre del Emisor       LAN700817385       TEST010203001       1,000.00       1,000.00       1         1       c:\Users\pd       0.6/10-2017112:06:23       684       1       ABC       Nombre del Emisor                                                                                                    |            | C:\Users\od                | 25/08/2017   | 25-08-2017T12:33:53     | 974                                     | 1 234        | Nombre del Receptor        | 58          | Nombre del Emisor | LAN7008173R5    | TEST010203001   | 0.11      | 0.01      | 0.10     |    |
| 0.33         0.33         0.33         0.33         0.33         0.33         0.33         0.33         0.33         0.33         0.33         0.33         0.33         0.33         0.33         0.33         0.33         0.33         0.33         0.33         0.33         0.33         0.33         0.33         0.33         0.33         0.33         0.33         0.33         0.33         0.33         0.33         0.33         0.33         0.33         0.33         0.33         0.33         0.33         0.33         0.33         0.33         0.33         0.33         0.33         0.33         0.33         0.33         0.30         0.30         0.30         0.30         0.30         0.30         0.30         0.30         0.30         0.30         0.30         0.30<                                                                                                    | 3       0.33       0.33       0.33       0.33         c:ha Timbrado: 04-09-2017T10:45:48 (1)       5F7       1       234       Nombre del Receptor       63       Nombre del Emisor       LAN7008173R5       TEST0 10203001       1,00000       900.00       1         1                                                                                                    |            | C:\Users\nd                | 25/08/2017   | 25-08-2017T12:36:18     | 494                                     | I 234        | Nombre del Receptor        | 59          | Nombre del Emisor | LAN7008173R5    | TEST010203001   | 0.11      | 0.01      | 0.10     |    |
| Bits         Bits         Bits <th< td=""><td>Chi         Chi         Chi</td></th<> <td></td> <td>3</td> <td></td> <td></td> <td></td> <td></td> <td>1</td> <td></td> <td></td> <td></td> <td></td> <td>0.33</td> <td>0.03</td> <td>0.30</td> <td></td>                                                                                                    | Chi         Chi                                                                                                    |            | 3                          |              |                         |                                         |              | 1                          |             |                   |                 |                 | 0.33      | 0.03      | 0.30     |    |
| Citybers/pd         04/09/2017         04-09-2017T10:45:48         SF7         I         234         Nombre del Receptor         63         Nombre del Emisor         LAN7008173R5         TEST010203001         1,00000         10000         90000           1         1000         100         900           ctha Timbrado:         06-10-2017T12:06:23 (1)           C:         LAN7008173R5         TEST010203001         1,00000         1,00000           1         06/10/2017         06/10/2017         06/10/2017         06/10/2017         00         1,00000         1,00000                                                                                                    | C:\UserSipA         04\09/2017         04-09-2017T10:45:48         5F7         I         234         Nombre del Receptor         63         Nombre del Emisor         LAN7008173R5         TEST010203001         1,00000         10000         90000           1                                                                                                    | echa Tim   | -<br>brado: 04-09-3        | 017T10-45-4  | 8(1)                    |                                         |              |                            |             |                   |                 |                 |           |           |          |    |
| 1         1000         1000         1000         900           echa Timbrado:         06/10/2017         06/10/2017         06/10/2017         06/10/2017         1000         100.00         100.00         100.00         100.00         100.00         100.00         100.00         100.00         1000.00         100.00         100.00         100.00         100.00         100.00         100.00         100.00         100.00         100.00         100.00         100.00         100.00         100.00         100.00         100.00         100.00         100.00         100.00         100.00         100.00         100.00         100.00         100.00         100.00         100.00         100.00         100.00         100.00         100.00         100.00         100.00         100.00         100.00         100.00         100.00         100.00         100.00         100.00         100.00         100.00         100.00         100.00         100.00         100.00         100.00         100.00         100.00         100.00         100.00         100.00         100.00         100.00         100.00         100.00         100.00         100.00         100.00         100.00         100.00         100.00         100.00         100.00         100.00         100                                                                                                    | 1       1000       1000       900         ccha Timbrado:       06/10/2017       1000       1000       900         1       Cr\Users\pd       06/10/2017       1000       1000       1000       1000       1000       1000       1000       1000.00       1000.00       1000.00       1000.00       1000.00       1000.00       1000.00       1000.00       1000.00       1000.00       1000.00       1000.00       1000.00       1000.00       1000.00       1000.00       1000.00       1000.00       1000.00       1000.00       1000.00       1000.00       1000.00       1000.00       1000.00       1000.00       1000.00       1000.00       1000.00       1000.00       1000.00       1000.00       1000.00       1000.00       1000.00       1000.00       1000.00       1000.00       1000.00       1000.00       1000.00       1000.00       1000.00       1000.00       1000.00       1000.00       1000.00       1000.00       1000.00       1000.00       1000.00       1000.00       1000.00       1000.00       1000.00       1000.00       1000.00       1000.00       1000.00       1000.00       1000.00       1000.00       1000.00       1000.00       1000.00       1000.00       1000.00       1000.00       1000.00 </td <td></td> <td>C:\Users\nd</td> <td>04/09/2017</td> <td>04-09-2017T10:45:48</td> <td>5E7</td> <td>I 234</td> <td>Nombre del Receptor</td> <td>63</td> <td>Nombre del Emisor</td> <td>LAN700817385</td> <td>TEST010203001</td> <td>1,000,00</td> <td>100.00</td> <td>900.00</td> <td></td>                                                                                                    |            | C:\Users\nd                | 04/09/2017   | 04-09-2017T10:45:48     | 5E7                                     | I 234        | Nombre del Receptor        | 63          | Nombre del Emisor | LAN700817385    | TEST010203001   | 1,000,00  | 100.00    | 900.00   |    |
| echa Timbrado: 06-10-2017T12:06:23 (1) 1000 1000 10000 1,00000 1,0000000 1,00000 1,00000 1,00000 1,00000 1,00000 1,00000 1,00000 1,00000 1,00000 1,00000 1,00000 1,00000 1,00000 1,00000 1,00000 1,00000 1,00000 1,00000 1,00000 1,00000 1,00000 1,00000 1,00000 1,00000 1,00000000                                                                                                    | Characterization         Column Column         Column Column         Column Column         Column Column         Column Column         Column Column         Column Column         Column Column         Column Column         Column Column         Column Column         Column                                                                                                    |            | 1                          |              |                         |                                         |              |                            |             |                   |                 |                 | 1000      | 100       | 900      |    |
| C: Users Jpd 06/10/2017 06-10-2017T12:06:23 68A I ABC Nombre del Receptor 97 Nombre del Emisor LAN7008173R5 TEST010203001 1,000.00 100.00 1,000.00                                                                                                    | C:\Usersigad 06/10/2017 06-10-2017T12:06:23 68A I ABC Nombre del Receptor 97 Nombre del Emisor LAN7008173R5 TEST010203001 1,000.00 100.00 1,000.00 1,000.00 10.000 100.00 10.000 100.00 10.000 100.00 10.000 100.00 10.000 100.00 10.000 100.00 10.000 100.00 10.000 100.00 10.000 100.00 10.000 100.00 10.000 100.00 10.000 100.00 10.000 100.00 10.000 10.0000 10.000 10.000 10.000 10.000 10.000 10.0000 10.0000 10.000 10.00 | echa Tim   | -<br>brado: 06-10-2        | 01712-06-2   | 3 (1)                   |                                         |              |                            |             |                   |                 |                 | 2000      |           |          |    |
|                                                                                                    | 1         1000         100         1000         1000         1000           200         \$205737928.63         \$151777.08         \$853763626.490         1                                                                                                    |            | C:\Users\nd                | 06/10/2017   | 06-10-2017T12:06:23     | 68A                                     | I ABC        | Nombre del Receptor        | 97          | Nombre del Emisor | LAN700817385    | TEST010203001   | 1,000.00  | 100.00    | 1,000.00 |    |
|                                                                                                    | 200 100 100 100 100 100 100 100 100 100                                                                                                    |            | - poero pari               |              | 1.1.1.10 2017112100120  |                                         |              |                            |             |                   | 100001/010      |                 | 1000      | 100       | 1000     |    |

lmagen 17

### 6. Vista de XML

Para poder visualizar un XML, de **doble clic en una fila para ver el XML** del CFDI seleccionado. **Imagen 18** 

|           |                                                             |                    |                                          |                 |       |          | CFE                        | 01 3.3 Min    | Printer v17.12.7.143 | 31                |                 |               |           | -             | a ×         |
|-----------|-------------------------------------------------------------|--------------------|------------------------------------------|-----------------|-------|----------|----------------------------|---------------|----------------------|-------------------|-----------------|---------------|-----------|---------------|-------------|
| vos<br>es | Fecha inicio<br>09-11-2017 *<br>Fecha final<br>07-12-2017 * | Conexion<br>remota | Exportar<br>excel Imprimir<br>archivo(s) | Vista<br>previa |       | Confi    | g                          |               |                      |                   |                 |               |           |               | 3.3<br>NTER |
| Carnet    | MX 🗠 s                                                      |                    |                                          |                 |       |          |                            |               |                      |                   |                 |               |           |               |             |
| Exnand    | ir todos los atur                                           | Har                | a doble clic, o presion                  | e "ENTE         | R" en | una fila | a nara ver el XMI del arci | nivo selecció | obado                |                   |                 |               |           |               |             |
| Deputru   | in course iss gray                                          |                    | to ocore ener o presion                  | C LITTL         |       | arre ris | pure rei erreite etreite   | into perdecin | ind o                |                   |                 |               |           |               | 6           |
| astre un  | i encabezado de c                                           | olumna aquí pa     | ara agrupar por esa colun                | nna             |       |          |                            |               |                      |                   |                 |               |           |               |             |
|           | Archivo                                                     | Fecha              | Fecha Timbrado                           | UUID            | T     | Serie    | Receptor Nombre            | Folio         | Emisor Nombre        | · Emisor RFC      | Receptor RFC    | Sub Total     | Descuento | Total         | Tot Imp     |
|           |                                                             |                    |                                          |                 |       |          |                            |               |                      |                   |                 |               |           |               |             |
| 7         | C:Weerslad                                                  | 15/11/2017         | 15-11-2017019-15-16                      | 1003            | 1     | ARC      | Cliente DEMO               | 139           | Empresa Test         | LI AN 7008 1739 5 | 4440101010444   | 8 216 00      | 0.00      | 6 755 10      | 1.49        |
| -         | C:Visers/od                                                 | 15/11/2017         | 15-11-2017T19:15:16                      | ESE             | T     | ABC      | Cliente DEMO               | 139           | Empresa Test         | LAN700817385      | 444010101444    | 8 216 00      | 0.00      | 6,756,10      | 104         |
|           | C:\Users\nd                                                 | 15/11/2017         | 15-11-2017T19:15:17                      | 996             | T     | ABC      | Cliente DEMO               | 140           | Empresa Test         | LAN200812385      | 444010101444    | 8,216.00      | 0.00      | 6,756,10      | 01.4        |
|           | C:\Users\nd                                                 | 15/11/2017         | 15-11-2017T19:15:17                      | F68             | T     | ABC      | Cliente DEMO               | 141           | Empresa Test         | LAN700817385      | AAA010101AAA    | 8,216.00      | 0.00      | 6,756,10      | 1.4         |
|           | C:Visers/od                                                 | 15/11/2017         | 15-11-2017T19-15-18                      | 883             | T     | ABC      | Cliente DEMO               | 147           | Empresa Test         | LAN700817385      | 444010101444    | 8 216 00      | 0.00      | 6,756,10      | 1.4         |
|           | C:\Users\nd                                                 | 15/11/2017         | 15-11-2017T19:15:18                      | 585             | T     | ABC      | Cliente DEMO               | 143           | Empresa Test         | LAN700817385      | 444010101444    | 8 216 00      | 0.00      | 6 756 10      | 1.4         |
| H         | C: Visers Ind                                               | 15/11/2017         | 15-11-2017T19:15:18                      | FES             | T     | ABC      | Cliente DEMO               | 144           | Empresa Test         | LAN700817385      | AAA010101AAA    | 8,216,00      | 0.00      | 6,756,10      | 1.4         |
|           | C:\Users\nd                                                 | 15/11/2017         | 15-11-2017T19:15:18                      | CD5             | T     | ABC      | Cliente DEMO               | 145           | Empresa Test         | LAN700817385      | AAA010101AAA    | 8,216.00      | 0.00      | 6,756,10      | 1.4         |
| H         | C:\Users\nd                                                 | 15/11/2017         | 15-11-2017T19:15:19                      | EB2             | T     | ABC      | Cliente DEMO               | 146           | Empresa Test         | LAN7008173R5      | AAA010101AAA    | 8,216.00      | 0.00      | 6,756,10      | 1.4         |
| П         | C:\Users\nd                                                 | 15/11/2017         | 15-11-2017T19:15:19                      | 34D             | T     | ABC      | Cliente DEMO               | 147           | Empresa Test         | LAN700817385      | AAA010101AAA    | 8,216,00      | 0.00      | 6,756,10      | 1.4         |
| П         | C:\Users\od                                                 | 15/11/2017         | 15-11-2017T19:15:18                      | AE1             | I     | ABC      | Cliente DEMO               | 148           | Empresa Test         | LAN7008173R5      | AAA010101AAA    | 8,216,00      | 0.00      | 6,756,10      | 1.4         |
|           | C:\Users\od                                                 | 15/11/2017         | 15-11-2017T19:15:18                      | 35E             | I     | ABC      | Cliente DEMO               | 149           | Empresa Test         | LAN7008173R5      | AAA010101AAA    | 8,216.00      | 0.00      | 6,756,10      | 1.4         |
| П         | C:\Users\od                                                 | 15/11/2017         | 15-11-2017T19:15:19                      | C20             | I     | ABC      | Cliente DEMO               | 150           | Empresa Test         | LAN7008173R5      | AAA0 10 10 1AAA | 8,216,00      | 0.00      | 6,756,10      | (1.4        |
| Π         | C:\Users\od                                                 | 15/11/2017         | 15-11-2017T19:15:20                      | 48F             | I     | ABC      | Cliente DEMO               | 151           | Empresa Test         | LAN7008173R5      | AAA010101AAA    | 8,216.00      | 0.00      | 6,756,10      | 1.4         |
| Π         | C:\Users\od                                                 | 15/11/2017         | 15-11-2017T19:15:23                      | 25A             | I     | ABC      | Cliente DEMO               | 152           | Empresa Test         | LAN7008173R5      | AAA010101AAA    | 8,216.00      | 0.00      | 6,756,10      | 1.4         |
| П         | C:\Users\pd                                                 | 15/11/2017         | 15-11-2017T19:15:23                      | D6C             | I     | ABC      | Cliente DEMO               | 153           | Empresa Test         | LAN7008173R5      | AAA010101AAA    | 8,216.00      | 0.00      | 6,756,10      | 1.4         |
| Ē         | C:\Users\od                                                 | 15/11/2017         | 15-11-2017T19:15:26                      | 5C3             | I     | ABC      | Cliente DEMO               | 154           | Empresa Test         | LAN7008173R5      | AAA010101AAA    | 8.216.00      | 0.00      | 6,756.10      | 1.4         |
|           | C:\Users\pd                                                 | 15/11/2017         | 15-11-2017T19:15:25                      | 6B8             | I     | ABC      | Cliente DEMO               | 155           | Empresa Test         | LAN7008173R5      | AAA010101AAA    | 8,216.00      | 0.00      | 6,756.10      | 1,4         |
|           | C: Users od                                                 | 15/11/2017         | 15-11-2017T19:15:25                      | 519             | I     | ABC      | Cliente DEMO               | 156           | Empresa Test         | LAN7008173R5      | AAA010101AAA    | 8,216.00      | 0.00      | 6,756.10      | C.A         |
|           | C:\Users\pd                                                 | 15/11/2017         | 15-11-2017T19:15:24                      | 2F6             | I     | ABC      | Cliente DEMO               | 157           | Empresa Test         | LAN7008173R5      | AAA010101AAA    | 8,216.00      | 0.00      | 6,756.10      | 1.4         |
|           | C:\Users\pd                                                 | 15/11/2017         | 15-11-2017T19:15:25                      | 46C             | I     | ABC      | Cliente DEMO               | 158           | Empresa Test         | LAN7008173R5      | AAA010101AAA    | 8,216.00      | 0.00      | 6,756.10      | 1,4         |
|           | C: Users od                                                 | 15/11/2017         | 15-11-2017T19:15:25                      | 5B8             | I     | ABC      | Cliente DEMO               | 159           | Empresa Test         | LAN7008173R5      | AAA010101AAA    | 8,216.00      | 0.00      | 6,756.10      | 1,4         |
| Õ         | C:\Users\pd                                                 | 15/11/2017         | 15-11-2017T19:15:25                      | C21             | I     | ABC      | Cliente DEMO               | 160           | Empresa Test         | LAN7008173R5      | AAA010101AAA    | 8,216.00      | 0.00      | 6,756.10      | 1.4         |
|           | C:\Users\pd                                                 | 15/11/2017         | 15-11-2017T19:15:25                      | 7D9             | I     | ABC      | Cliente DEMO               | 161           | Empresa Test         | LAN7008173R5      | AAA010101AAA    | 8,216.00      | 0.00      | 6,756.10      | 1,4         |
|           | C-11 leare Ind                                              | 15/11/2017         | 15-11-2017010-15-25                      | 606             | T     | ARC      | Cliante DEMO               | 167           | Empraca Tart         | 1 4117009 1730 5  | AAA010101AAA    | 8 216 00      | 0.00      | 6 756 10      | 1.4         |
|           | 200                                                         |                    |                                          |                 |       |          |                            |               |                      |                   |                 | 5205737928.62 | 151777.08 | 8637636264.90 | 11778       |
|           |                                                             |                    |                                          |                 |       |          |                            |               |                      |                   |                 |               |           |               | •           |

lmagen 18

Para realizar una **búsqueda** dentro del XML, presione **Control + F** y aparecerá una ventana de búsqueda. **Imagen 19** 

| -                                                                                            | CFDI 3.3 MiniPrinter v17.12.7.1431 – 🗖 🗙                                                                                                    |
|----------------------------------------------------------------------------------------------|----------------------------------------------------------------------------------------------------|
| Archiv                                                                                       | Fecha Inico<br>19-11-2017<br>Fecha final<br>Conesion<br>Star Conesion<br>Star Conesion<br>St |
|                                                                                              | Carpeta 🤮 XML                                                                                                    |
| 1<br>2<br>3<br>4<br>5<br>6<br>7<br>8<br>9<br>10                                              | <pre>uuse to mies<br/>(cfd1:comprobante xmlns:consumodecombustibles="http://www.sat.gob.mx/consumodecombustibles" xmlns:xsi="http://www.w3.org/2001/XMLSchema-instance" xsi:schemalocation="http://www.sat.gob.mx/<br/>ccfd1:Ensor Rfc="NAA0012138T" Nombre="Empresa Test" RegimenFiscal="609" /&gt;<br/>ccfd1:Ensor Rfc="NAA0012101AA" Nombre="Empresa Test" RegimenFiscal="609" /&gt;<br/>ccfd1:Encoreptos<br/>ccfd1:Conceptos ClaveUnidad="EA" ClaveProdServ="10101505" Cantidad="158" Unidad="PIEZA" Descripcion="computadoras" ValorUnitario="52" Importe="8216"&gt;<br/>ccfd1:Conceptos ClaveUnidad="EA" ClaveProdServ="10101505" Cantidad="158" Unidad="PIEZA" Descripcion="computadoras" ValorUnitario="52" Importe="8216"&gt;<br/>ccfd1:Conceptos ClaveUnidad="EA" ClaveProdServ="10101505" Cantidad="158" Unidad="PIEZA" Descripcion="computadoras" ValorUnitario="52" Importe="8216"&gt;<br/>ccfd1:Traslados&gt;<br/>ccfd1:Traslados&gt;<br/>ccfd1:Traslados&gt;<br/>ccfd1:Traslados&gt;</pre>                                                                                                    |
| 11<br>12<br>13<br>14<br>15<br>16<br>17<br>18<br>19<br>20<br>21<br>22<br>23<br>24<br>25<br>26 | <pre></pre> <pre></pre> <pre>&lt;</pre>                                                                                                    |
| 27<br>28<br>29<br>30<br>31<br>32<br>33<br>34<br>35<br>36<br><b>&lt;</b>                      | <pre>ccfdicComplemento&gt;</pre>                                                                                                    |

lmagen 19

#### EXPORTACIÓN A EXCEL

Seleccione los archivos que desea *exportar* y de clic en *EXPORTAR EXCEL. Imagen 20* 

|                         | Fech         | a inicio      |              |                                       | 1       |       |            |                            | 71 2.2 IVIIIII | Printer V17.12.7.14: |                  |              |               |           |               |        |
|-------------------------|--------------|---------------|--------------|---------------------------------------|---------|-------|------------|----------------------------|----------------|----------------------|------------------|--------------|---------------|-----------|---------------|--------|
|                         | 09-1         | 11-2017 *     |              |                                       | 0       |       | 1          |                            |                |                      |                  |              |               |           | CEDI          | 3.3    |
| rchivos<br>locales      | Fech<br>07-1 | na final      | Conexion     | Exportar Imprimir<br>excel archivo(s) | Vista   |       | Confi      |                            |                |                      |                  |              |               |           | MINIPAL       | NTER   |
| <u> </u>                |              | - X111        |              |                                       |         |       |            |                            |                |                      |                  |              |               |           |               |        |
|                         | rpeta 🔓      | XML           |              |                                       |         | - 11  |            |                            |                |                      |                  |              |               |           |               |        |
| <ul> <li>Exp</li> </ul> | andir tod    | tos los grupa | os Hag       | and, o presion                        | e "ENTE | R" er | n una fila | i para ver el XML del arci | nivo selecció  | onado                |                  |              |               |           |               |        |
| Arrastr                 | e un encal   | bezado de col | umna aquí pa | ra <mark>ar por esa colum</mark>      | na      |       |            |                            |                |                      |                  |              |               |           |               |        |
|                         | An           | chivo         | Fecha        | Fecha Timbrado                        | UUID    | T     | Serie      | Receptor Nombre            | Folio          | Emisor Nombre        | • Emisor RFC     | Receptor RFC | Sub Total     | Descuento | Total         | Tot Im |
| 7                       |              |               |              |                                       |         |       |            |                            |                |                      |                  |              |               |           |               |        |
|                         | C:\          | Users\pd      | 15/11/2017   | 15-11-2017T19:15:16                   | 093     | I     | ABC        | Cliente DEMO               | 138            | Empresa Test         | LAN7008173R5     | AAA010101AAA | 8,216.00      | 0.00      | 6,756.10      | 1,4    |
|                         | C:\          | Users\pd      | 15/11/2017   | 15-11-2017T19:15:16                   | E5E     | I     | ABC        | Cliente DEMO               | 139            | Empresa Test         | LAN7008173R5     | AAA010101AAA | 8,216.00      | 0.00      | 6,756.10      | 1,4    |
|                         | C:\          | Users\pd      | 15/11/2017   | 15-11-2017T19:15:17                   | 996     | I     | ABC        | Cliente DEMO               | 140            | Empresa Test         | LAN7008173R5     | AAA010101AAA | 8,216.00      | 0.00      | 6,756.10      | 1,4    |
|                         | C:\          | Users\pd      | 15/11/2017   | 15-11-2017T19:15:17                   | E68     | I     | ABC        | Cliente DEMO               | 141            | Empresa Test         | LAN7008173R5     | AAA010101AAA | 8,216.00      | 0.00      | 6,756.10      | 1,4    |
| L                       | C:\          | Users\pd      | 15/11/2017   | 15-11-2017T19:15:18                   | 8B3     | I     | ABC        | Cliente DEMO               | 142            | Empresa Test         | LAN7008173R5     | AAA010101AAA | 8,216.00      | 0.00      | 6,756.10      | 1,     |
| L                       | C:\          | Users\pd      | 15/11/2017   | 15-11-2017T19:15:18                   | 585     | I     | ABC        | Cliente DEMO               | 143            | Empresa Test         | LAN7008173R5     | AAA010101AAA | 8,216.00      | 0.00      | 6,756.10      | 1,     |
|                         | C:\          | Users\pd      | 15/11/2017   | 15-11-2017T19:15:18                   | FF5     | I     | ABC        | Cliente DEMO               | 144            | Empresa Test         | LAN7008173R5     | AAA010101AAA | 8,216.00      | 0.00      | 6,756.10      | 1,     |
| L                       | C:\          | Users\pd      | 15/11/2017   | 15-11-2017T19:15:18                   | CD5     | I     | ABC        | Cliente DEMO               | 145            | Empresa Test         | LAN7008173R5     | AAA010101AAA | 8,216.00      | 0.00      | 6,756.10      | 1,     |
|                         | C:\          | Users\pd      | 15/11/2017   | 15-11-2017T19:15:19                   | EB2     | I     | ABC        | Cliente DEMO               | 146            | Empresa Test         | LAN7008173R5     | AAA010101AAA | 8,216.00      | 0.00      | 6,756.10      | 1,     |
|                         | C:\          | Users\pd      | 15/11/2017   | 15-11-2017T19:15:19                   | 34D     | I     | ABC        | Cliente DEMO               | 147            | Empresa Test         | LAN7008173R5     | AAA010101AAA | 8,216.00      | 0.00      | 6,756.10      | 1,     |
|                         | C:\          | Users\pd      | 15/11/2017   | 15-11-2017T19:15:18                   | AE1     | I     | ABC        | Cliente DEMO               | 148            | Empresa Test         | LAN7008173R5     | AAA010101AAA | 8,216.00      | 0.00      | 6,756.10      | 1,     |
|                         | C:\          | Users\pd      | 15/11/2017   | 15-11-2017T19:15:18                   | 35E     | I     | ABC        | Cliente DEMO               | 149            | Empresa Test         | LAN7008173R5     | AAA010101AAA | 8,216.00      | 0.00      | 6,756.10      | 1,     |
|                         | C:\          | Users\pd      | 15/11/2017   | 15-11-2017T19:15:19                   | C20     | I     | ABC        | Cliente DEMO               | 150            | Empresa Test         | LAN7008173R5     | AAA010101AAA | 8,216.00      | 0.00      | 6,756.10      | 1,     |
|                         | C:\          | Users\pd      | 15/11/2017   | 15-11-2017T19:15:20                   | 48F     | I     | ABC        | Cliente DEMO               | 151            | Empresa Test         | LAN7008173R5     | AAA010101AAA | 8,216.00      | 0.00      | 6,756.10      | 1,     |
|                         | C:\          | Users\pd      | 15/11/2017   | 15-11-2017T19:15:23                   | 25A     | I     | ABC        | Cliente DEMO               | 152            | Empresa Test         | LAN7008173R5     | AAA010101AAA | 8,216.00      | 0.00      | 6,756.10      | 1,     |
|                         | C:\          | Users\pd      | 15/11/2017   | 15-11-2017T19:15:23                   | D6C     | I     | ABC        | Cliente DEMO               | 153            | Empresa Test         | LAN7008173R5     | AAA010101AAA | 8,216.00      | 0.00      | 6,756.10      | 1,     |
|                         | C:\          | Users\pd      | 15/11/2017   | 15-11-2017T19:15:26                   | 5C3     | I     | ABC        | Cliente DEMO               | 154            | Empresa Test         | LAN7008173R5     | AAA010101AAA | 8,216.00      | 0.00      | 6,756.10      | 1,     |
|                         | C:\          | Users\pd      | 15/11/2017   | 15-11-2017T19:15:25                   | 688     | I     | ABC        | Cliente DEMO               | 155            | Empresa Test         | LAN7008173R5     | AAA010101AAA | 8,216.00      | 0.00      | 6,756.10      | 1,     |
|                         | C:\          | Users\pd      | 15/11/2017   | 15-11-2017T19:15:25                   | 519     | I     | ABC        | Cliente DEMO               | 156            | Empresa Test         | LAN7008173R5     | AAA010101AAA | 8,216.00      | 0.00      | 6,756.10      | 1,     |
|                         | C:\          | Users\pd      | 15/11/2017   | 15-11-2017T19:15:24                   | 2F6     | I     | ABC        | Cliente DEMO               | 157            | Empresa Test         | LAN7008173R5     | AAA010101AAA | 8,216.00      | 0.00      | 6,756.10      | 1,     |
|                         | C:\          | Users\pd      | 15/11/2017   | 15-11-2017T19:15:25                   | 46C     | I     | ABC        | Cliente DEMO               | 158            | Empresa Test         | LAN7008173R5     | AAA010101AAA | 8,216.00      | 0.00      | 6,756.10      | 1,     |
|                         | C:\          | Users\pd      | 15/11/2017   | 15-11-2017T19:15:25                   | 588     | I     | ABC        | Cliente DEMO               | 159            | Empresa Test         | LAN7008173R5     | AAA010101AAA | 8,216.00      | 0.00      | 6,756.10      | 1,     |
|                         | C:\          | Users\pd      | 15/11/2017   | 15-11-2017T19:15:25                   | C21     | I     | ABC        | Cliente DEMO               | 160            | Empresa Test         | LAN7008173R5     | AAA010101AAA | 8,216.00      | 0.00      | 6,756.10      | 1,     |
|                         | C:\          | Users\pd      | 15/11/2017   | 15-11-2017T19:15:25                   | 7D9     | I     | ABC        | Cliente DEMO               | 161            | Empresa Test         | LAN7008173R5     | AAA010101AAA | 8,216.00      | 0.00      | 6,756.10      | 1,     |
| Г                       | - c.v        | learelod      | 15/11/2017   | 15-11-0017010-15-05                   | 606     | T     | ARC        | Clianta DEMO               | 167            | Empraca Tact         | 1 ANI7008 1730 5 | AAA010101AAA | 8 216 00      | 0.00      | 6 756 10      | 1      |
| 2                       | 20           | 0             |              |                                       |         |       |            |                            |                |                      |                  |              | 5205737928.62 | 151777.08 | 8637636264.90 | 1177   |
| 1                       |              |               |              |                                       |         |       |            |                            |                |                      |                  |              |               |           |               | )      |

Imagen 20

Imagen 21

Imagen 22

#### El sistema **exportara a una hoja de Excel** los CFDIS seleccionados y conservara el mismo orden de los encabezados. Imagen 21

|                     | C · = =       |                     |        |                        |      | ArchivosXML - E  | cel                |                   |          |         |                            | 7         | / 📧 — 6         | 5 7 |
|---------------------|---------------|---------------------|--------|------------------------|------|------------------|--------------------|-------------------|----------|---------|----------------------------|-----------|-----------------|-----|
| ARCHIVO INICIO      | INSERTAR      | DISEÑO DE PÁGINA F  | ÓRMULA | AS DATOS REVISAR       | VI   | STA              |                    |                   |          |         |                            | Pablo De  | lgado Gutierrez | - 0 |
|                     | ahoma 🔹       |                     | ** -   | 📑 Ajustar texto        | N    | úmero 🔻          | Formato Day fo     | rumata Estilar da | en ex    |         | ∑ Autosuma<br>↓ Rellenar • |           | <b>H</b>        |     |
| Pegar N             | IK <u>S</u> - | • 💁 • 🗛 • 🚍 🗏 🗉     | € 1    | 🖻 🔛 Combinar y centrar | - \$ | 6 - % 000 °00 →0 | condicional * como | tabla z celda z   |          | vormato | 🧶 Borrar 🗝                 | filtrar * | seleccionar *   |     |
| Portapapeles 5      | Fuent         | e G                 | 4      | Alineación             | 5    | Número 5         | Estilo             | is                | Celdas   |         |                            | Modificar | Scieccional     |     |
|                     |               |                     |        |                        |      |                  |                    |                   |          |         |                            |           |                 |     |
| N19 *               | : X 🗸         | $f_x$ 19720         |        |                        |      |                  |                    |                   |          |         |                            |           |                 |     |
| A                   | В             | C D E               | F      | G                      | н    | 1                | J                  | К                 | L        | M       |                            | Ν         | 0               |     |
| 109 C:\Users\pdelga | 15/11/2017    | 15/11/2017 0933D2:I | ABC    | Cliente DEMO           | 138  | Empresa Test     | LAN7008173R5       | AAA010101AAA      | 8,216.00 |         | 0.00                       | 6,756.10  | 1,480.53        |     |
| 110 C:\Users\pdelga | 15/11/2017    | 15/11/2017 E5E8D1 I | ABC    | Cliente DEMO           | 139  | Empresa Test     | LAN7008173R5       | AAA010101AAA      | 8,216.00 |         | 0.00                       | 6,756.10  | 1,480.53        |     |
| 111 C:\Users\pdelga | 15/11/2017    | 15/11/2017 99699FEI | ABC    | Cliente DEMO           | 140  | Empresa Test     | LAN7008173R5       | AAA010101AAA      | 8,216.00 |         | 0.00                       | 6,756.10  | 1,480.53        |     |
| 112 C:\Users\pdelga | 15/11/2017    | 15/11/2017 E682470I | ABC    | Cliente DEMO           | 141  | Empresa Test     | LAN7008173R5       | AAA010101AAA      | 8,216.00 |         | 0.00                       | 6,756.10  | 1,480.53        |     |
| 113 C:\Users\pdelga | 15/11/2017    | 15/11/2017 8B3AC0 I | ABC    | Cliente DEMO           | 142  | Empresa Test     | LAN7008173R5       | AAA0 10 10 1AAA   | 8,216.00 |         | 0.00                       | 6,756.10  | 1,480.53        |     |
| 114 C:\Users\pdelga | 15/11/2017    | 15/11/2017 58537FCI | ABC    | Cliente DEMO           | 143  | Empresa Test     | LAN7008173R5       | AAA010101AAA      | 8,216.00 |         | 0.00                       | 6,756.10  | 1,480.53        |     |
| 115 C:\Users\pdelga | 15/11/2017    | 15/11/2017 FF5397/I | ABC    | Cliente DEMO           | 144  | Empresa Test     | LAN7008173R5       | AAA0 10 10 1AAA   | 8,216.00 |         | 0.00                       | 6,756.10  | 1,480.53        |     |
| 116 C:\Users\pdelga | 15/11/2017    | 15/11/2017 CD5085 I | ABC    | Cliente DEMO           | 145  | Empresa Test     | LAN7008173R5       | AAA010101AAA      | 8,216.00 |         | 0.00                       | 6,756.10  | 1,480.53        |     |
| 117 C:\Users\pdelga | 15/11/2017    | 15/11/2017 EB22FELI | ABC    | Cliente DEMO           | 146  | Empresa Test     | LAN7008173R5       | AAA010101AAA      | 8,216.00 |         | 0.00                       | 6,756.10  | 1,480.53        |     |
| 118 C:\Users\pdelga | 15/11/2017    | 15/11/2017 34DC87 I | ABC    | Cliente DEMO           | 147  | Empresa Test     | LAN7008173R5       | AAA010101AAA      | 8,216.00 |         | 0.00                       | 6,756.10  | 1,480.53        |     |
| 119 C:\Users\pdelga | 15/11/2017    | 15/11/2017 AE1D5D I | ABC    | Cliente DEMO           | 148  | Empresa Test     | LAN7008173R5       | AAA010101AAA      | 8,216.00 |         | 0.00                       | 6,756.10  | 1,480.53        |     |
| 120 C:\Users\pdelga | 15/11/2017    | 15/11/2017 35E9956I | ABC    | Cliente DEMO           | 149  | Empresa Test     | LAN7008173R5       | AAA010101AAA      | 8,216.00 |         | 0.00                       | 6,756.10  | 1,480.53        |     |
| 121 C:\Users\pdelga | 15/11/2017    | 15/11/2017 C20F77(I | ABC    | Cliente DEMO           | 150  | Empresa Test     | LAN7008173R5       | AAA010101AAA      | 8,216.00 |         | 0.00                       | 6,756.10  | 1,480.53        |     |
| 122 C:\Users\pdelga | 15/11/2017    | 15/11/2017 48F5102I | ABC    | Cliente DEMO           | 151  | Empresa Test     | LAN7008173R5       | AAA0 10 10 1AAA   | 8,216.00 |         | 0.00                       | 6,756.10  | 1,480.53        |     |
| 123 C:\Users\pdelga | 15/11/2017    | 15/11/2017 25AB48 I | ABC    | Cliente DEMO           | 152  | Empresa Test     | LAN7008173R5       | AAA010101AAA      | 8,216.00 |         | 0.00                       | 6,756.10  | 1,480.53        |     |
| 124 C:\Users\pdelga | 15/11/2017    | 15/11/2017 D6CD33 I | ABC    | Cliente DEMO           | 153  | Empresa Test     | LAN7008173R5       | AAA010101AAA      | 8,216.00 |         | 0.00                       | 6,756.10  | 1,480.53        |     |
| 125 C:\Users\pdelga | 15/11/2017    | 15/11/2017 5C3216{I | ABC    | Cliente DEMO           | 154  | Empresa Test     | LAN7008173R5       | AAA0 10 10 1AAA   | 8,216.00 |         | 0.00                       | 6,756.10  | 1,480.53        |     |
| 126 C:\Users\pdelga | 15/11/2017    | 15/11/2017 6B81A7(I | ABC    | Cliente DEMO           | 155  | Empresa Test     | LAN7008173R5       | AAA010101AAA      | 8,216.00 |         | 0.00                       | 6,756.10  | 1,480.53        |     |
| 127 C:\Users\pdelga | 15/11/2017    | 15/11/2017 5197877I | ABC    | Cliente DEMO           | 156  | Empresa Test     | LAN7008173R5       | AAA0 10 10 1AAA   | 8,216.00 |         | 0.00                       | 6,756.10  | 1,480.53        |     |
| 128 C:\Users\pdelga | 15/11/2017    | 15/11/2017 2F62649I | ABC    | Cliente DEMO           | 157  | Empresa Test     | LAN7008173R5       | AAA0 10 10 1AAA   | 8,216.00 |         | 0.00                       | 6,756.10  | 1,480.53        |     |
| 129 C:\Users\pdelga | 15/11/2017    | 15/11/2017 46C0EC(I | ABC    | Cliente DEMO           | 158  | Empresa Test     | LAN7008173R5       | AAA010101AAA      | 8,216.00 |         | 0.00                       | 6,756.10  | 1,480.53        |     |
| 130 C:\Users\pdelga | 15/11/2017    | 15/11/2017 5B82BBEI | ABC    | Cliente DEMO           | 159  | Empresa Test     | LAN7008173R5       | AAA010101AAA      | 8,216.00 |         | 0.00                       | 6,756.10  | 1,480.53        |     |
| 131 C:\Users\pdelga | 15/11/2017    | 15/11/2017 C21BBF!I | ABC    | Cliente DEMO           | 160  | Empresa Test     | LAN7008173R5       | AAA010101AAA      | 8,216.00 |         | 0.00                       | 6,756.10  | 1,480.53        |     |
|                     | Sheet1        | +                   |        | at 1 0540              | t.c. |                  |                    | 4                 | 0.045.00 |         |                            |           | 4 400 50        |     |
|                     |               |                     | _      | _                      |      |                  |                    | 1.11              |          | E       | # A I                      | n         | +               | 100 |
| LISTO               |               |                     |        |                        |      |                  |                    |                   |          |         |                            |           | · ·             | 100 |

#### VISTA PREVIA

Podrá obtener una vista previa de la factura, de clic en el botón **VISTA PREVIA. Imagen 22** 

|                                                                                 | CI DI 5.5 WIIIIFTIII(CI V17.12.20.1045                                                                                                    |                                                                                                    |                                                                                                    |                                                                                                    |                                                                                                    | _                                                                                                    |
|---------------------------------------------------------------------------------|----------------------------------------------------------------------------------------------------|----------------------------------------------------------------------------------------------------|----------------------------------------------------------------------------------------------------|----------------------------------------------------------------------------------------------------|----------------------------------------------------------------------------------------------------|----------------------------------------------------------------------------------------------------|
| Fecha inicio                                                                    | 🕺 Vista Previa                                                                                                    | ×                                                                                                    |                                                                                                    | CF                                                                                                    | DI                                                                                                    | 3.3                                                                                                    |
| 20-12-2017  Conexion Exportar Imprimir Vista<br>excel archivo(s) previa Confic  | FACTURA                                                                                                    | ^                                                                                                    |                                                                                                    | M                                                                                                    | INIPRINT                                                                                                    | T E R                                                                                                    |
| ta 🧟 XML<br>Ir todos los grupos Haga doble clic, o presione "ENTER" en una fila | FOLIO: 10<br>FECHA: 2017-06-26T13:49:31<br>LUGAR DE EXPEDICIÓN: 72400<br>TIPO DE COMPROBANTE: I - Ingreso                                                                                                    |                                                                                                    |                                                                                                    |                                                                                                    |                                                                                                    |                                                                                                    |
| n encabezado de columna aquí para agrupar por esa columna                       | DATOS DEL EMISOR:                                                                                                    |                                                                                                    |                                                                                                    |                                                                                                    |                                                                                                    |                                                                                                    |
| Archivo                                                                         | Antonio Cano Garcia                                                                                                    | JUID                                                                                                    | Tipo Compr                                                                                                    | Serie                                                                                                    | Folio                                                                                                    | En                                                                                                    |
|                                                                                 | RÉGIMEN FISCAL: 601                                                                                                    |                                                                                                    |                                                                                                    |                                                                                                    |                                                                                                    |                                                                                                    |
| C:\\\\isers\ndeloado\Deskton\E4CTIIR4 3 3\Eactura 10 EEE7E497-7E57-7E57-        | GENERAL DE LEY PERSONAS MORALES                                                                                                    | FF 7F 497-7F 57-7F 57-7F 57-86 7FB 3866 4 51                                                                                                    | T                                                                                                    |                                                                                                    | 10                                                                                                    | An                                                                                                    |
| C:\Users\pdelgado\Desktop\FACTURA 3.3\Factura 11 2EA37932-7E57-7E57-7           | DATOS DEL RECEPTOR:                                                                                                    | EA37932-7E57-7E57-7E57-081DBA6E9DD9                                                                                                    | I                                                                                                    |                                                                                                    | 11                                                                                                    | но                                                                                                    |
| C:\Lisers\ndelgado\Desktop\EACTURA 3.3\Eactura 16_336A1BA4-7E57-7E57-           | PGA                                                                                                    | 36A1BA4-7E57-7E57-7E57-4378211CEEDD                                                                                                    | T                                                                                                    |                                                                                                    | 16                                                                                                    | An                                                                                                    |
| C:\Lisers\ndelgado\Desktop\EACTURA 3.3\Eactura 18 7444A28E-7E57-7E57-           | RFC: XAXX010101000                                                                                                    | 444A28E-7E57-7E57-7E57-33D365EEC615                                                                                                    | T                                                                                                    |                                                                                                    | 18                                                                                                    | An                                                                                                    |
| C:\Lisers\ndelgado\Desktop\EACTURA 3.3\Eactura 19 72D2B205-7E57-7E57-           | POR DEFINIR                                                                                                    | 2D2B205-7E57-7E57-7E57-3BD04718AC06                                                                                                    | I                                                                                                    |                                                                                                    | 19                                                                                                    | Ar                                                                                                    |
| C:\Users\pdelgado\Desktop\FACTURA 3.3\Factura 1 D4834520-7E57-7E57-7            |                                                                                                    | 04834520-7E57-7E57-7E57-ED7022EC854A                                                                                                    | Ī                                                                                                    |                                                                                                    | 1                                                                                                    | Ar                                                                                                    |
| C:\Users\pdelgado\Desktop\FACTURA 3.3\Factura 20 82378C4D-7E57-7E57-            | LEYENDA DE ABREVIATURAS:                                                                                                    | 2378C4D-7E57-7E57-7E57-49F4F389A26D                                                                                                    | I                                                                                                    |                                                                                                    | 20                                                                                                    | н                                                                                                    |
| C:\Users\pdelgado\Desktop\FACTURA 3.3\Factura 21 07704AE0-7E57-7E57-7           | U=UNIDAD, CU=CLAVEUNIDAD, CPS=CLAVEPRODSERV<br>NOTDENT=NO_TDENTIFICACION                                                                                                    | 7704AE0-7E57-7E57-7E57-5D9DC4167338                                                                                                    | I                                                                                                    |                                                                                                    | 21                                                                                                    | Н                                                                                                    |
| C:\Users\pdelgado\Desktop\FACTURA 3.3\Factura_22_63C9C032-7E57-7E57-            | nX=CANT, PU=PRECIOUNITARIO, D=DESCUENTO, I=IMPORTE                                                                                                    | 3C9C032-7E57-7E57-7E57-8E428C6E02C6                                                                                                    | I                                                                                                    |                                                                                                    | 22                                                                                                    | GF                                                                                                    |
| C:\Users\pdelgado\Desktop\FACTURA 3.3\Factura_234234_167ABC_6D58E7E             | TRA=TRASLADO, RET=RETENCION, B=BASE                                                                                                    | D58E7ED-7E57-7E57-7E57-D71A242AFF4E                                                                                                    | I                                                                                                    | 234234                                                                                                    | 167ABC                                                                                                    | : но                                                                                                    |
| C:\Users\pdelgado\Desktop\FACTURA 3.3\Factura_234234_168ABC_8B78710             |                                                                                                    | 878710D-7E57-7E57-7E57-D75CFC9FA510                                                                                                    | I                                                                                                    | 234234                                                                                                    | 168ABC                                                                                                    | н                                                                                                    |
| C:\Users\pdelgado\Desktop\FACTURA 3.3\Factura_234234_169ABC_123DA52             | DESCRIPCIÓN:Espejo color Oro, de 1x.50                                                                                                    | 23DA523-7E57-7E57-7E57-E6F3A118D159                                                                                                    | I                                                                                                    | 234234                                                                                                    | 169ABC                                                                                                    | н                                                                                                    |
| C:\Users\pdelgado\Desktop\FACTURA 3.3\Factura_234234_32_69314557-7E5            | U:Pieza, CU:EA, CPS:56101545                                                                                                    | 9314557-7E57-7E57-7E57-E0B43F9B000E                                                                                                    | I                                                                                                    | 234234                                                                                                    | 32                                                                                                    | н                                                                                                    |
| C:\Users\pdelgado\Desktop\FACTURA 3.3\Factura_234234_33_39B1E2BE-7E5            | 4X PU:800.00 D:320.00 I:2,880.00                                                                                                    | 9B1E2BE-7E57-7E57-7E57-4830206559C3                                                                                                    | I                                                                                                    | 234234                                                                                                    | 33                                                                                                    | но                                                                                                    |
| C:\Users\pdelgado\Desktop\FACTURA 3.3\Factura_234234_34_D1EAAD36-7E             | TRA, 5.200, TVA, TASA, 0.100000, 1.400.0                                                                                                    | 1EAAD36-7E57-7E57-7E57-7DD0235948F                                                                                                    | ۱ I                                                                                                    | 234234                                                                                                    | 34                                                                                                    | но                                                                                                    |
| C:\Users\pdelgado\Desktop\FACTURA 3.3\Factura_234234_35_2D21FB0D-7E5            | DESCRIPCIÓN:Mesa de madera acabado roble                                                                                                    | D21FB0D-7E57-7E57-7E57-72107FA38353                                                                                                    | I                                                                                                    | 234234                                                                                                    | 35                                                                                                    | HC                                                                                                    |
| C:\Users\pdelgado\Desktop\FACTURA 3.3\Factura_234234_36_D665596D-7E5            | CU:EA, CPS:56101543                                                                                                    | 0665596D-7E57-7E57-7E57-8D126F109C63                                                                                                    | I                                                                                                    | 234234                                                                                                    | 36                                                                                                    | An                                                                                                    |
| C:\Users\pdelgado\Desktop\FACTURA 3.3\Factura_234234_37_5671E8A6-7E5            | TRA.B:12000.IVA.TASA.0.160000.I:1920                                                                                                    | 671E8A6-7E57-7E57-7E57-D 1956FF56710                                                                                                    | I                                                                                                    | 234234                                                                                                    | 37                                                                                                    | HC                                                                                                    |
| C:\Users\pdelgado\Desktop\FACTURA 3.3\Factura_234234_39_F3945103-7E5            |                                                                                                    | 3945103-7E57-7E57-7E57-6668E1186CAE                                                                                                    | I                                                                                                    | 234234                                                                                                    | 39                                                                                                    | No                                                                                                    |
| C:\Users\pdelgado\Desktop\FACTURA 3.3\Factura_234234_40_BD7A74CE-7E             |                                                                                                    | D7A74CE-7E57-7E57-7E57-CBF133886735                                                                                                    | I                                                                                                    | 234234                                                                                                    | 40                                                                                                    | No                                                                                                    |
| C:\Users\pdelgado\Desktop\FACTURA 3.3\Factura_234234_41_4CB9468C-7E5            | DESCLIENTO: 320.00                                                                                                    | CB9468C-7E57-7E57-7E57-A97B3E019972                                                                                                    | I                                                                                                    | 234234                                                                                                    | 41                                                                                                    | No                                                                                                    |
| C:\Users\pdelgado\Desktop\FACTURA 3.3\Factura_234234_42_0FBDCEEC-7E             | TRASLADO IVA TASA 0.160000: 2,380.80                                                                                                    | FBDCEEC-7E57-7E57-7E57-F3B372114CA2                                                                                                    | : I                                                                                                    | 234234                                                                                                    | 42                                                                                                    | No                                                                                                    |
| C:\Users\pdelgado\Desktop\FACTURA 3.3\Factura_234234_43_9A68B162-7E5            | TOTAL: 16,940.80                                                                                                    | A68B162-7E57-7E57-7E57-6FD2644316AF                                                                                                    | I                                                                                                    | 234234                                                                                                    | 43                                                                                                    | No                                                                                                    |
| C:\Users\pdelgado\Desktop\FACTURA 3.3\Factura_234234_44_758F6078-7E5            | DIECTSETS MIL NOVECTENTOS CUADENTA DESOS 80/100 MVM                                                                                                    | 58F6078-7E57-7E57-7E57-81017D7D81E3                                                                                                    | I                                                                                                    | 234234                                                                                                    | 44                                                                                                    | No                                                                                                    |
|                                                                                 |                                                                                                    |                                                                                                    |                                                                                                    |                                                                                                    |                                                                                                    |                                                                                                    |
|                                                                                 | Fecha Indio       Image: Special Spectral Spectra Sp | Ercha final       Image: Departure encode       Image: Departure encode       Image: Departure encode       Image: Departure encode       Image: Departure encode       FACTURA         Table 22-2017 v       Verte encode       Verte greede       FACTURA       FACTURA         Table 22-2017 v       Verte encode       Verte greede       FACTURA         Table 22-2017 v       Verte encode       Verte greede       FACTURA         Table 22-2017 v       Verte encode       FACTURA       FACTURA         Table 22-2017 v       Verte encode       FACTURA       FACTURA         Table 22-2017 v       Verte encode       FACTURA       FACTURA         Table 22-2017 v       Verte encode       FACTURA       FACTURA         Table 22-2017 v       Verte encode       FACTURA       FACTURA         Table 22-2017 v       Verte encode       FACTURA       FACTURA         Table 22-2017 v       FACTURA       FACTURA       FACTURA       FACTURA         Table 22-2017 v       FACTURA       FACTURA       FACTURA       FACTURA       FACTURA         Table 22-2017 v       FACTURA       FACTURA       FACTURA       FACTURA       FACTURA       FACTURA       FACTURA       FACTURA       FACTURA       FACTURA       FACTURA       FACTUR | Erebands         Vista         Vista         Vista         Vista           20:12:2017         General         General         General         FACTURA         K           20:12:2017         General         General         General         FACTURA         K           21:2:2017         General         General         FACTURA         K         FACTURA           21:2:2017         General         FACTURA         Status         FACTURA         K           21:2:2017         General         FACTURA         Status         FACTURA         K           21:2:2017         General         FACTURA         Status         FACTURA         K           21:2:2017         General         FACTURA         Status         FACTURA         K           21:2:2017         General         FACTURA         Status         FACTURA         K           21:2:2017         General         FACTURA         Status         FACTURA         K           21:2:2017         General         FACTURA         Status         FACTURA         FACTURA           21:2:2017         General         FACTURA         Status         FACTURA         FACTURA           21:2:2017         General         FACTURA | Februards       Vista Previa       X         Barbards       Export       Export <td>Erbanzo         Vista Previa         Vista Previa           Construction         Departure         Departure         <td< td=""><td>Fredu         Fredu         <th< td=""></th<></td></td<></td> | Erbanzo         Vista Previa         Vista Previa           Construction         Departure         Departure <td< td=""><td>Fredu         Fredu         <th< td=""></th<></td></td<> | Fredu         Fredu         Fredu <th< td=""></th<> |

#### IMPRESIÓN DE FACTURAS

Seleccione las facturas que desea imprimir y de clic en el botón **IMPRIMIR ARCHIVOS. Imagen 23** 

|        | e 1                          |                |                           |           |             | _        |          | CFDI 3.3 MiniPri       | nter v17.12.7.1 | 431          |              |           |           | - 0        | × |
|--------|------------------------------|----------------|---------------------------|-----------|-------------|----------|----------|------------------------|-----------------|--------------|--------------|-----------|-----------|------------|---|
|        | Fecha inicio<br>09-11-2017 - |                |                           | 0         | - 19        | <u>}</u> |          |                        |                 |              |              |           |           |            |   |
|        | Fecha final                  | Canadian       | Country Investories       | Make      | 13          |          |          |                        |                 |              |              |           |           |            |   |
|        | 07-12-2017 -                 | remota         | excel archivo(s           | previa    | Confid      |          |          |                        |                 |              |              |           |           | ALATENTATA |   |
| 9      |                              |                |                           |           |             | _        |          |                        |                 |              |              |           |           |            |   |
| rpet   | ta 🔬 XML                     |                |                           |           |             |          |          |                        |                 |              |              |           |           |            |   |
| pand   | lir todos los gru            | pos Ha         | ga doble clic, o presion  | e "ENTER" | en una fila | para ver | el XML d | el archivo seleccionad | lo              |              |              |           |           |            |   |
| _      |                              |                |                           | _         |             | 1        |          |                        |                 |              |              |           |           |            | - |
| tre ur | n encabezado de              | columna aqui p | ara agrupar por esa colun | nna       |             |          |          |                        |                 |              |              |           |           |            |   |
|        | Archivo                      | Fecha          | Fecha Timbrado            | UUID      | Tipo C      | Serie    | Folio    | Emisor Nombre          | Emisor RFC      | Receptor No  | Receptor RFC | Sub Total | Descuento | Total      |   |
|        |                              |                |                           |           |             |          |          |                        |                 |              |              |           |           |            |   |
| ✓      | C:\Users\p                   | 15/11/2017     | 15-11-2017T19:15:16       | 0933D2    | I           | ABC      | 138      | Empresa Test           | LAN7008173R5    | Cliente DEMO | AAA010101AAA | 8,216.00  | 0.00      | 6,756.10   |   |
|        | C:\Users\p                   | 15/11/2017     | 15-11-2017T19:15:16       | E5E8D1    | I           | ABC      | 139      | Empresa Test           | LAN7008173R5    | Cliente DEMO | AAA010101AAA | 8,216.00  | 0.00      | 6,756.10   | 1 |
|        | C:\Users\p                   | 15/11/2017     | 15-11-2017T19:15:17       | 99699F    | I           | ABC      | 140      | Empresa Test           | LAN7008173R5    | Cliente DEMO | AAA010101AAA | 8,216.00  | 0.00      | 6,756.10   |   |
|        | C:\Users\p                   | 15/11/2017     | 15-11-2017T19:15:17       | E68247    | I           | ABC      | 141      | Empresa Test           | LAN7008173R5    | Cliente DEMO | AAA010101AAA | 8,216.00  | 0.00      | 6,756.10   |   |
|        | C:\Users\p                   | 15/11/2017     | 15-11-2017T19:15:18       | 8B3AC0    | I           | ABC      | 142      | Empresa Test           | LAN7008173R5    | Cliente DEMO | AAA010101AAA | 8,216.00  | 0.00      | 6,756.10   |   |
|        | C:\Users\p                   | 15/11/2017     | 15-11-2017T19:15:18       | 58537F    | I           | ABC      | 143      | Empresa Test           | LAN7008173R5    | Cliente DEMO | AAA010101AAA | 8,216.00  | 0.00      | 6,756.10   |   |
|        | C:\Users\p                   | 15/11/2017     | 15-11-2017T19:15:18       | FF5397    | I           | ABC      | 144      | Empresa Test           | LAN7008173R5    | Cliente DEMO | AAA010101AAA | 8,216.00  | 0.00      | 6,756.10   |   |
|        | C:\Users\p                   | 15/11/2017     | 15-11-2017T19:15:18       | CD5085    | I           | ABC      | 145      | Empresa Test           | LAN7008173R5    | Cliente DEMO | AAA010101AAA | 8,216.00  | 0.00      | 6,756.10   |   |
|        | C:\Users\p                   | 15/11/2017     | 15-11-2017T19:15:19       | EB22FE    | I           | ABC      | 146      | Empresa Test           | LAN7008173R5    | Cliente DEMO | AAA010101AAA | 8,216.00  | 0.00      | 6,756.10   |   |
|        | C:\Users\p                   | 15/11/2017     | 15-11-2017T19:15:19       | 34DC87    | I           | ABC      | 147      | Empresa Test           | LAN7008173R5    | Cliente DEMO | AAA010101AAA | 8,216.00  | 0.00      | 6,756.10   |   |
|        | C:\Users\p                   | 15/11/2017     | 15-11-2017T19:15:18       | AE 1D 5D  | I           | ABC      | 148      | Empresa Test           | LAN7008173R5    | Cliente DEMO | AAA010101AAA | 8,216.00  | 0.00      | 6,756.10   |   |
|        | C:\Users\p                   | 15/11/2017     | 15-11-2017T19:15:18       | 35E995    | I           | ABC      | 149      | Empresa Test           | LAN7008173R5    | Cliente DEMO | AAA010101AAA | 8,216.00  | 0.00      | 6,756.10   | _ |
|        | C:\Users\p                   | 15/11/2017     | 15-11-2017T19:15:19       | C20F77    | I           | ABC      | 150      | Empresa Test           | LAN7008173R5    | Cliente DEMO | AAA010101AAA | 8,216.00  | 0.00      | 6,756.10   |   |
|        | C:\Users\p                   | 15/11/2017     | 15-11-2017T19:15:20       | 48F510    | I           | ABC      | 151      | Empresa Test           | LAN7008173R5    | Cliente DEMO | AAA010101AAA | 8,216.00  | 0.00      | 6,756.10   | = |
|        | C:\Users\p                   | 15/11/2017     | 15-11-2017T19:15:23       | 25AB48    | I           | ABC      | 152      | Empresa Test           | LAN7008173R5    | Cliente DEMO | AAA010101AAA | 8,216.00  | 0.00      | 6,756.10   |   |
|        | C:\Users\p                   | 15/11/2017     | 15-11-2017T19:15:23       | D6CD33    | I           | ABC      | 153      | Empresa Test           | LAN7008173R5    | Cliente DEMO | AAA010101AAA | 8,216.00  | 0.00      | 6,756.10   |   |
|        | C:\Users\p                   | 15/11/2017     | 15-11-2017T19:15:26       | 5C3216    | I           | ABC      | 154      | Empresa Test           | LAN7008173R5    | Cliente DEMO | AAA010101AAA | 8,216.00  | 0.00      | 6,756.10   |   |
|        | C:\Users\p                   | 15/11/2017     | 15-11-2017T19:15:25       | 6881A7    | I           | ABC      | 155      | Empresa Test           | LAN7008173R5    | Cliente DEMO | AAA010101AAA | 8,216.00  | 0.00      | 6,756.10   |   |
|        | C:\Users\p                   | 15/11/2017     | 15-11-2017T19:15:25       | 519787    | I           | ABC      | 156      | Empresa Test           | LAN7008173R5    | Cliente DEMO | AAA010101AAA | 8,216.00  | 0.00      | 6,756.10   |   |
|        | C:\Users\p                   | 15/11/2017     | 15-11-2017T19:15:24       | 2F6264    | I           | ABC      | 157      | Empresa Test           | LAN7008173R5    | Cliente DEMO | AAA010101AAA | 8,216.00  | 0.00      | 6,756.10   |   |
|        | C:\Users\p                   | 15/11/2017     | 15-11-2017T19:15:25       | 46C0EC    | I           | ABC      | 158      | Empresa Test           | LAN7008173R5    | Cliente DEMO | AAA010101AAA | 8,216.00  | 0.00      | 6,756.10   |   |
|        | C:\Users\p                   | 15/11/2017     | 15-11-2017T19:15:25       | 588288    | I           | ABC      | 159      | Empresa Test           | LAN7008173R5    | Cliente DEMO | AAA010101AAA | 8,216.00  | 0.00      | 6,756.10   |   |
|        | C:\Users\p                   | 15/11/2017     | 15-11-2017T19:15:25       | C2188F    | I           | ABC      | 160      | Empresa Test           | LAN7008173R5    | Cliente DEMO | AAA010101AAA | 8,216.00  | 0.00      | 6,756.10   |   |
|        | C:\Users\p                   | 15/11/2017     | 15-11-2017T19:15:25       | 7D92E7    | I           | ABC      | 161      | Empresa Test           | LAN7008173R5    | Cliente DEMO | AAA010101AAA | 8,216.00  | 0.00      | 6,756.10   |   |
|        | 0.111 1                      | 10/11/2017     | 15.11.2017010-15-25       | 606624    | T           | ARC      | 162      | Empresa Test           | LAN/2008173P5   | Cliente DEMO | AAA010101AAA | 8 216 00  | 0.00      | 6 756 10   |   |

lmagen 23

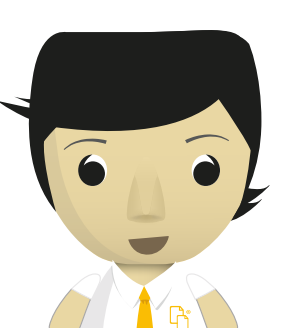